# **USER MANUAL**

# missim SIMULATOR

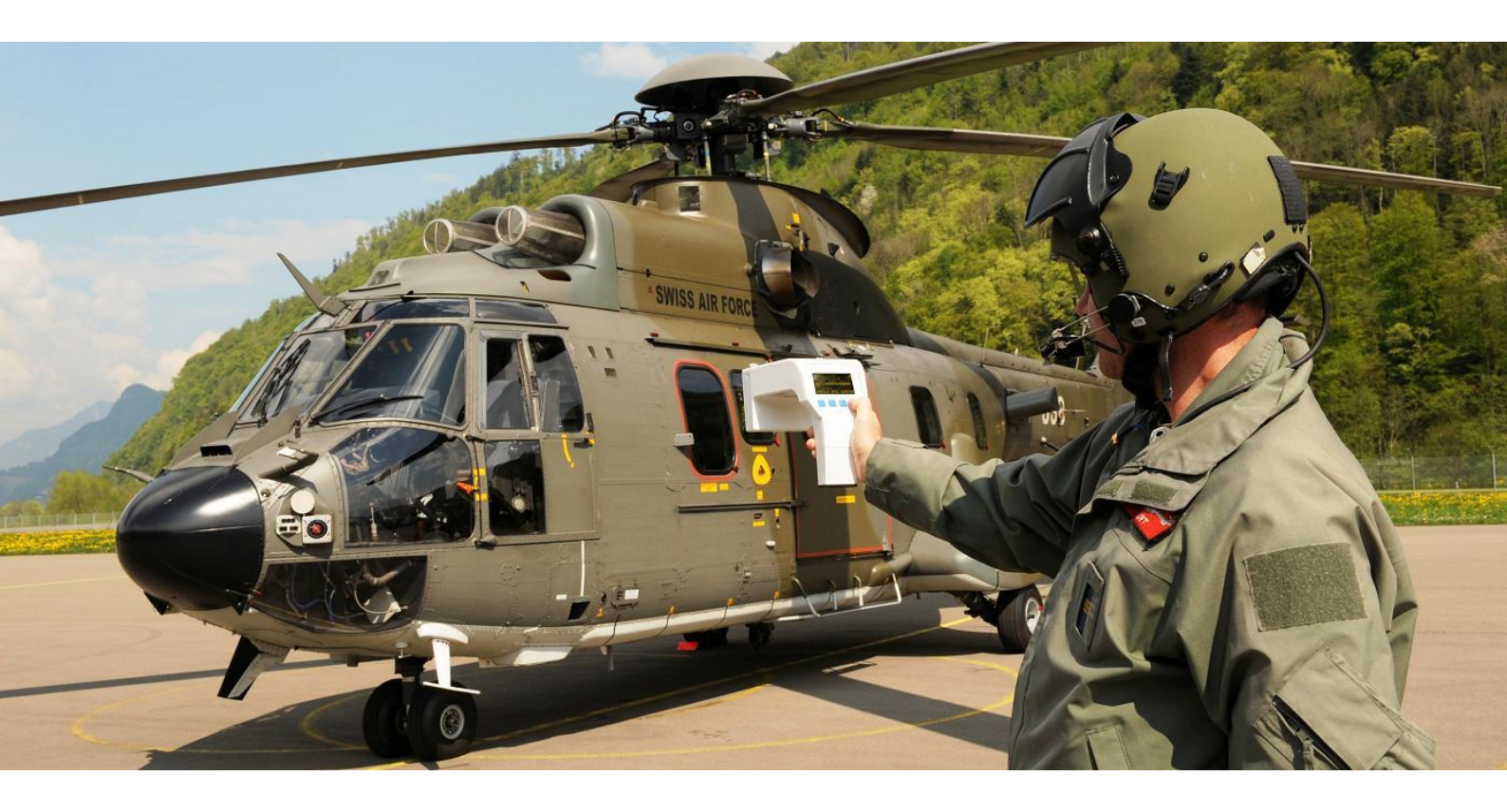

Date: 24.02.2015

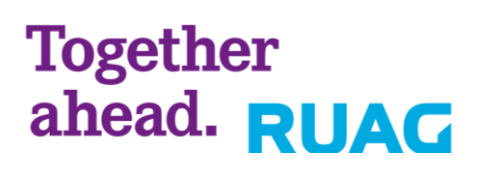

| MODIFICATIONS |                              |        |                                            |            |      |  |
|---------------|------------------------------|--------|--------------------------------------------|------------|------|--|
| REV           | REV PAGE CHAPTER EXPLANATION |        |                                            |            |      |  |
| А             | all                          | all    | First issue, new Generic structure, design | 02.07.2014 | somc |  |
| В             | 6                            | 1.1    | Edition modified                           | 12.05.2015 | somc |  |
|               | 12                           | 4      | L configuration added                      |            |      |  |
|               | 14                           | 5.1    |                                            |            |      |  |
|               | 55                           | 13.1.1 |                                            |            |      |  |
|               | 67                           | 14.2   | Correction: Multi_Laser added              |            |      |  |

# **Missim Simulator**

# Index

| 1. | Intro                                                                            | duction                                                                                                    | . 6                                    |
|----|----------------------------------------------------------------------------------|----------------------------------------------------------------------------------------------------|----------------------------------------|
|    | 1.1.<br>1.2.<br>1.3.<br>1.4.<br>1.5.<br>1.6.                                     | Notices<br>Software Revision<br>Warranty<br>Technology Licenses<br>Application<br>Cleaning                                                                                                    | . 6<br>. 6<br>. 7<br>. 7<br>. 7        |
| 2. | SAF                                                                              | ETY INFORMATION                                                                                                    | . 8                                    |
|    | <ol> <li>2.1.</li> <li>2.2.</li> <li>2.3.</li> <li>2.4.</li> <li>2.5.</li> </ol> | General<br>LASER SAFETY<br>UV-C SAFETY<br>RF SAFETY<br>Main Power Disconnect                                                                                                    | . 8<br>. 9<br>10<br>10                 |
| 3. | Abbr                                                                             | eviations                                                                                                    | 11                                     |
| 4. | Inver                                                                            | ntory                                                                                                    | 12                                     |
| 5. | First                                                                            | Steps                                                                                                    | 14                                     |
|    | 5.1.<br>5.2.<br>5.3.<br>5.4.<br>5.5.                                             | Simulator parts<br>Charger<br>Switching missim ON or OFF<br>Display information<br>How to navigate                                                                                                    | 14<br>15<br>15<br>16<br>16             |
| 6. | Oper                                                                             | ating Modes                                                                                                    | 17                                     |
|    | 6.1.<br>6.2.                                                                     | PreMission Mode                                                                                                    | 18<br>19<br>20<br>22<br>23<br>23       |
| 7. | Menu                                                                             | u structure                                                                                                    | 24                                     |
|    | 7.1.                                                                             | Settings         7.1.1.       Unit (Expert Mode only)         7.1.2.       Auto Shutdown (Expert Mode only)         7.1.3.       Auto Shutdown (PreMission Mode only)         7.1.4.       Generic TLS (Expert Mode only)         7.1.5.       PreMission Mode (Expert Mode only)         7.1.6.       Laser Pointer (Expert Mode only) | 25<br>25<br>26<br>26<br>27<br>28<br>29 |
|    | 7.2.                                                                             | Options                                                                                                    | 30<br>30<br>31<br>32<br>33<br>34       |
|    | 7.3.                                                                             | Simulation<br>7.3.1. Chose the Platform (Expert Mode only)<br>7.3.2. Chose the Configuration (Expert Mode only)                                                                                                    | 35<br>35<br>35                         |

|     | 7.3.3.            | Chose the Sequence (Expert Mode only)             | 35 |
|-----|-------------------|---------------------------------------------------|----|
|     | 7.3.4.            | Chose the Scenario (Expert Mode only)             |    |
|     | 7.3.5.            | Starting a scenario (Expert Mode only)            |    |
|     | 7.3.6.            | Simulation status                                 |    |
|     | 7.3.7.            | Distance componention                             |    |
|     | 7.3.0.            | Distance compensation modes                       |    |
|     | 7.3.10.           | Distance measurement                              |    |
| Q   | Tripod            |                                                   | 12 |
| 0.  |                   |                                                   |    |
| 9.  | Battery           |                                                   | 43 |
|     | 9.1. Replaci      | ng the battery                                    | 43 |
|     | 9.2. Chargin      | ng the battery                                    | 44 |
|     | 9.3. Battery      | information                                       |    |
|     | 9.3.1.            | Battery spares calculation                        |    |
| 10. | Radiation         |                                                   | 47 |
|     | 10.1. Parallax    | k Error                                           | 47 |
| 11. | BIT Failure C     | Codes                                             |    |
|     | 11.1. Codes (     | durina Init BIT                                   |    |
|     | 11.2. Error m     | essages                                           |    |
|     | 11.2.1.           | Error Page: System 1/7                            | 49 |
|     | 11.2.2.           | Error Page: Power Manager 2/7                     |    |
|     | 11.2.3.           | General failure messages valid for all modules    |    |
|     | 11.2.4.           | General failure messages valid for RAS / MAS /LAS |    |
|     | 11.2.5.           | Error Page: RAS 12 or RAS WB 3/7 and RAS 36 4/7   |    |
|     | 11.2.0.<br>11.2.7 | EITOI Page: LAS 6/7                               |    |
|     | 11.2.7.           | BIT Page: LAS 0/7                                 |    |
|     | 11.3. Warning     | a messages                                        |    |
|     | 11.3.1.           | Warning Page: System 1/7                          | 52 |
| 12. | Frequently A      | sked Questions (FAQ)                              | 53 |
| 13  | Simulator Sr      | pecification                                      | 55 |
| 15. |                   | ions and weight                                   |    |
|     | 13.1. Dimens      | Simulator                                         |    |
|     | 13.1.2.           | Transport Case                                    |    |
|     | 13.2. User Int    | terface                                           |    |
|     | 13.3. Calibrat    | tion                                              | 56 |
|     | 13.4. Connec      | stors                                             | 56 |
|     | 13.5. Battery     | Power                                             | 57 |
|     | 13.6. Charge      | r                                                 |    |
|     | 13.7. Radar 3     | Simulator (12 / 36 GHZ)                           |    |
|     | 13.0. WIGEDA      | Approach Simulator module (MAS)                   |    |
|     | 13.10. Las        | ser Simulator module (LAS)                        | 63 |
|     | 13.11. Env        | vironment Specification                           | 64 |
|     | 13.12. Saf        | ety Specification                                 | 65 |
|     | 13.13. Roł        | HS                                                | 65 |
| 14. | Generic TLS       |                                                   | 66 |
|     | 14.1. RAS_S       | equences                                          | 66 |
|     | 14.2. LAS_Se      | equences                                          | 67 |
|     | 14.3. MAS_S       | equences                                          | 68 |

| 15. | Notes                          | 70 |
|-----|--------------------------------|----|
|     | 14.5.2. ML configurations      | 69 |
|     | 14.5.1. WB-)RML configurations | 69 |
|     | 14.5. MIX Sequences            | 69 |
|     | 14.4. HFI_Sequences            | 68 |

#### 1. Introduction

#### 1.1. Notices

© RUAG Schweiz AG 2014

No part of this manual may be reproduced in any form or by any means (including electronic storage or translation into a foreign language) without prior agreement and written consent from RUAG Schweiz AG.

#### Manual Document Number

BAW-4010524

**Edition** 2nd Edition. February 2015 Printed in Switzerland

RUAG Schweiz AG RUAG Aviation P.O. Box 501 3800 Interlaken Switzerland <u>www.ruag.com</u> CAGE: S3344

missim® is a E.U. and U.S. registered trademark of RUAG Schweiz AG.

#### 1.2. Software Revision

This manual is valid for the firmware that was installed in the instrument at the date of manufacture. However, upgrading the firmware may add or change the product functionality. For the latest firmware and documentation, contact RUAG Schweiz AG.

#### 1.3. Warranty

The material contained in this document is provided "as is" and is subject to change, without prior notice, in future editions. Further, to the maximum extent permitted by applicable law, RUAG Schweiz AG disclaims all warranties, either expressed or implied, with regard to this manual and any information contained herein, including but not limited to the implied warranties of merchantability and fitness for a particular purpose. RUAG Schweiz AG shall not be liable for errors, incidental or consequential damages in connection with the furnishing, use, or performance of this document or of any information contained herein. Should RUAG Schweiz AG and the user have a separate written agreement with warranty terms covering the material in this document that conflict with these terms, the warranty terms in the separate agreement shall have priority.

#### 1.4. Technology Licenses

The hardware and/or software described in this document are furnished under a license and must only be used or copied in accordance with the terms of this license.

Used OpenSource code and associated licenses are handed out on the missim PC software CD-ROM, delivered with your missim unit.

#### 1.5. Application

The missim simulator is designed for the testing of electronic warfare systems only and must not be used for other applications. The simulator works with radar, missile and laser sensors and is intended for the following use cases:

#### - GO/NO GO preflight check

Simple & easy to use setup of the missim simulator with predefined test scenarios for the flightline.

For more information, see chapter 6.1. PreMission Mode

#### - System check

Highly scalable missim simulator setup which allows to select multiple platforms, configurations, sequences & scenarios for maintenance, trouble-shooting and system verification activities.

For more information, see chapter 6.2. Expert Mode

#### - Independent simulator configuration

The missim PC SOFTWARE delivered with each missim simulator allows to design and upload customer specific test emitters, scenarios and sequences for both PreMission and Expert mode. These TLSs can be created independently of the missim simulator (e.g. in an EW lab), distributed to the test facilities and uploaded to the missim simulator as required. For more information about TLS creation, check the missim PC SOFTWARE user manual.

For proper functionality make sure the test emitters meet the sensor specification. Please check that all emitter characteristics programmed on the missim simulator match the characteristics of the electronic warfare system under test.

RUAG Schweiz AG is not responsible for any injuries or damages if the missim simulator is used for other applications as specified.

Operations performed on the missim simulator (PreMission and ExpertMode) can also be performed via missim wired remote control software. This functionality is offered as an add-on. Please contact RUAG Aviation for more information.

#### 1.6. Cleaning

Clean the outside of the simulator with a soft, lint-free, slightly dampened cloth. Do not use abrasive detergent or chemical solvents.

# 2. SAFETY INFORMATION

#### 2.1. General

Do not use this product in any way other than those specified by the manufacturer. The protective features of this product may be impaired if it is used in a way not specified in the operation instructions. Do not install substitute parts or perform any unauthorized modification to the product. Return the product to RUAG Aviation for service and repair to ensure that safety features are maintained.

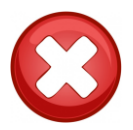

**WARNING:** Do not open the missim simulator or the missim charger. An open missim or charger does not comply with the safety regulations. Missim contains invisible radiations sources (LASER, radio frequencies, UV-C light) and high voltage which can cause significant harm. An open missim or charger shall not used anymore and must be send back to RUAG Aviation.

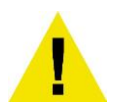

**CAUTION:** During operation the missim simulator radiates radio frequencies energy at 1.5 GHz to 18 GHz and 36 GHz. It is the responsibility of the owner to make sure these frequencies do not disturb commercial / public radio links or other RADAR stations in his area.

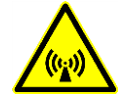

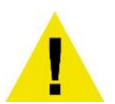

**CAUTION:** The missim output power at radar, laser and UV-C wavelengths are set to a level allowing the stimulation of EW systems at a range of between 0 to 20 m. Depending on the EW sensor sensitivity, plus other factors, the usable range may be greater such that airborne platforms at low altitude could detect a threat and dispense. Make sure that the EW system related safety measures are taken.

#### 2.2. LASER SAFETY

The simulator is classified according to the EN 60825-1:2008 regulations. Incorrect handling may cause serious eye injury.

- The eye safety distance of the 905nm Laser is at about 0.25m. Despite this short distance, it is strictly forbidden to point the missim simulator against human beings or animals.
- The 655nm Laser is eye safe due to the blinking reflex. Intended suppression of the blinking reflex may cause serious eye injury.

Always follow the safety instructions below:

- Do always hold the missim in a way that the outlet ports point away from the operator, especially away from his eyes.
- It's strictly forbidden to point the device against other human beings or animals

|                                                                                                    | Laser data EN 60825-1:2008    |             |          |        |  |  |
|----------------------------------------------------------------------------------------------------|-------------------------------|-------------|----------|--------|--|--|
|                                                                                                    | Laser medium                  | Laser diode |          |        |  |  |
| N.L.Z                                                                                                    | Wavelength                    | 620-690nm   | 905nm    | 1550nm |  |  |
|                                                                                                    | Emission time                 | CW/Pulsed   | Pulsed   | Pulsed |  |  |
|                                                                                                    | Max. radiant power (Average)  | 0.95mW      | 11 mW    | 5 mW   |  |  |
|                                                                                                    | Max. radiant energy (Average) | -           | 1.1uJ    | 0.5uJ  |  |  |
| LASER                                                                                                    | Beam                          | -           | Expanded |        |  |  |
| 1, 2, 3K                                                                                                    | Laser Class                   | 2           | 3R       | 1      |  |  |
| <u>CAUTIONS:</u><br>VISIBLE AND INVISIBLE LASER RADIATIONS<br>AVOID DIRECT EYE EXPOSURE<br>DO NOT TARGET HUMANS OR ANIMALS<br>ALWAYS READ SAFETY INSTRUCTIONS |                               |             |          |        |  |  |

#### 2.3. UV-C SAFETY

The missile simulator is classified according to the EN 12198-1:2008 regulations. The UV-C source is not dangerous, as long as the safety distance is adhered and the exposure time is not exceeded. The maximum exposure time in a distance of 20cm is 5 hours. Shortening the distance reduces the exposure time rapidly. The critical value at the outlet port is 47 seconds.

Always follow the safety instructions below:

- Do always hold the missim in a way that the outlet ports point away from the operator, especially away from his eyes.
- It's strictly forbidden to point the device against other human beings or animals

| Λ                                                                                                    | Safety of machinery EN 12198-1:2008 |              |  |  |  |  |
|----------------------------------------------------------------------------------------------------|-------------------------------------|--------------|--|--|--|--|
|                                                                                                    | Ultraviolet medium                  | UV-C LED     |  |  |  |  |
|                                                                                                    | Wavelength                          | 265 nm       |  |  |  |  |
|                                                                                                    | Emission time                       | Programmable |  |  |  |  |
|                                                                                                    | Max. radiant power (Average)        | 1.75uW       |  |  |  |  |
| UV-C                                                                                                    | Beam                                | 25°          |  |  |  |  |
| Cat. 2                                                                                                    | Ultraviolet Class                   | 2            |  |  |  |  |
| CAUTIONS:<br>INVISIBLE RADIATIONS<br>DO NOT LOOK INTO BEAMS<br>DO NOT TARGET HUMANS OR ANIMALS<br>ALWAYS READ SAFETY INSTRUCTIONS |                                     |              |  |  |  |  |

#### 2.4. RF SAFETY

The RADAR (12 / 36 GHz) simulator is safe according to the EN 12198-1:2008 regulations.

| Α                                                                                                    | Safety of machinery EN 12198-1:2008 |           |         |  |  |
|----------------------------------------------------------------------------------------------------|-------------------------------------|-----------|---------|--|--|
|                                                                                                    | RF medium Semico                    |           | nductor |  |  |
|                                                                                                    | Frequency                           | 12 GHz    | 36 GHz  |  |  |
| (((;;))                                                                                                 | Emission time                       | CW/Pulsed | Pulsed  |  |  |
|                                                                                                    | Max. radiant power (Average)        | +15 dBm   | +13 dBm |  |  |
| RF                                                                                                    | Beam                                | 24°       | 8°      |  |  |
|                                                                                                    | RF Class                            | 0         | 0       |  |  |
| CAUTIONS:<br>INVISIBLE RADIATIONS<br>DO NOT TARGET HUMANS OR ANIMALS<br>ALWAYS READ SAFETY INSTRUCTIONS |                                     |           |         |  |  |

The RADAR (1.5 – 18 GHz) simulator is safe according to the EN 12198-1:2008 regulations.

| Λ                                                                                                    | Safety of machinery EN 12198-1:2008 |               |  |  |  |
|----------------------------------------------------------------------------------------------------|-------------------------------------|---------------|--|--|--|
|                                                                                                    | RF medium                           | Semiconductor |  |  |  |
|                                                                                                    | Frequency                           | 1.5-18 GHz    |  |  |  |
| ((;;))                                                                                                  | Emission time                       | CW/Pulsed     |  |  |  |
|                                                                                                    | Max. radiant power (Average)        | +15 dBm       |  |  |  |
| RF                                                                                                    | Beam                                | 24°           |  |  |  |
|                                                                                                    | RF Class                            | 0             |  |  |  |
| CAUTIONS:<br>INVISIBLE RADIATIONS<br>DO NOT TARGET HUMANS OR ANIMALS<br>ALWAYS READ SAFETY INSTRUCTIONS |                                     |               |  |  |  |

#### 2.5. Main Power Disconnect

Unplug power cord from the missim then remove charger supply from the wall outlet before servicing. Only qualified, service-trained personnel should remove the cover from the simulator.

# 3. Abbreviations

| Abb.   | Description                                                                                                    |
|--------|----------------------------------------------------------------------------------------------------|
| BIT    | Built-In-Test                                                                                                   |
| CBIT   | Continuous Built-In-Test                                                                                        |
| DSS    | Defense Security Service                                                                                        |
| EIRP   | Equivalent Isotropically Radiated Power                                                                         |
| ERP    | Equivalent Radiated Power                                                                                       |
| EW     | Electronic Warfare                                                                                              |
| HFI    | Hostile Fire Indication                                                                                         |
| IBIT   | Initiated Built-In-Test                                                                                         |
| LAS    | Laser Simulator                                                                                                 |
| MAS    | Missile Approach Simulator                                                                                      |
| ML     | Missile Laser                                                                                                   |
| MSDS   | Material Safety Datasheet                                                                                       |
| RAS    | Radar Simulator                                                                                                 |
| RF     | Radio Frequency                                                                                                 |
| RML    | Radar Missile Laser                                                                                             |
| RoHS   | Restriction of the use of certain hazardous substances in electrical and electronic equipment                   |
| TLS    | Threat Library Set (this missim file contains all user data defining user specific emitters and test scenarios) |
| UDF    | User Data File of the EW System                                                                                 |
| WB     | Wide Band                                                                                                    |
| WB-RML | Wide Band Radar Missile Laser                                                                                   |

### 4. Inventory

Please verify that all items on the packing list or invoice copy have been shipped to you. Contact RUAG Aviation if anything is missing or damaged. If something is missing or damaged, make sure to contact RUAG Aviation immediately otherwise RUAG Aviation cannot be held responsible.

Depending on the configuration ordered, you should receive at least the following parts:

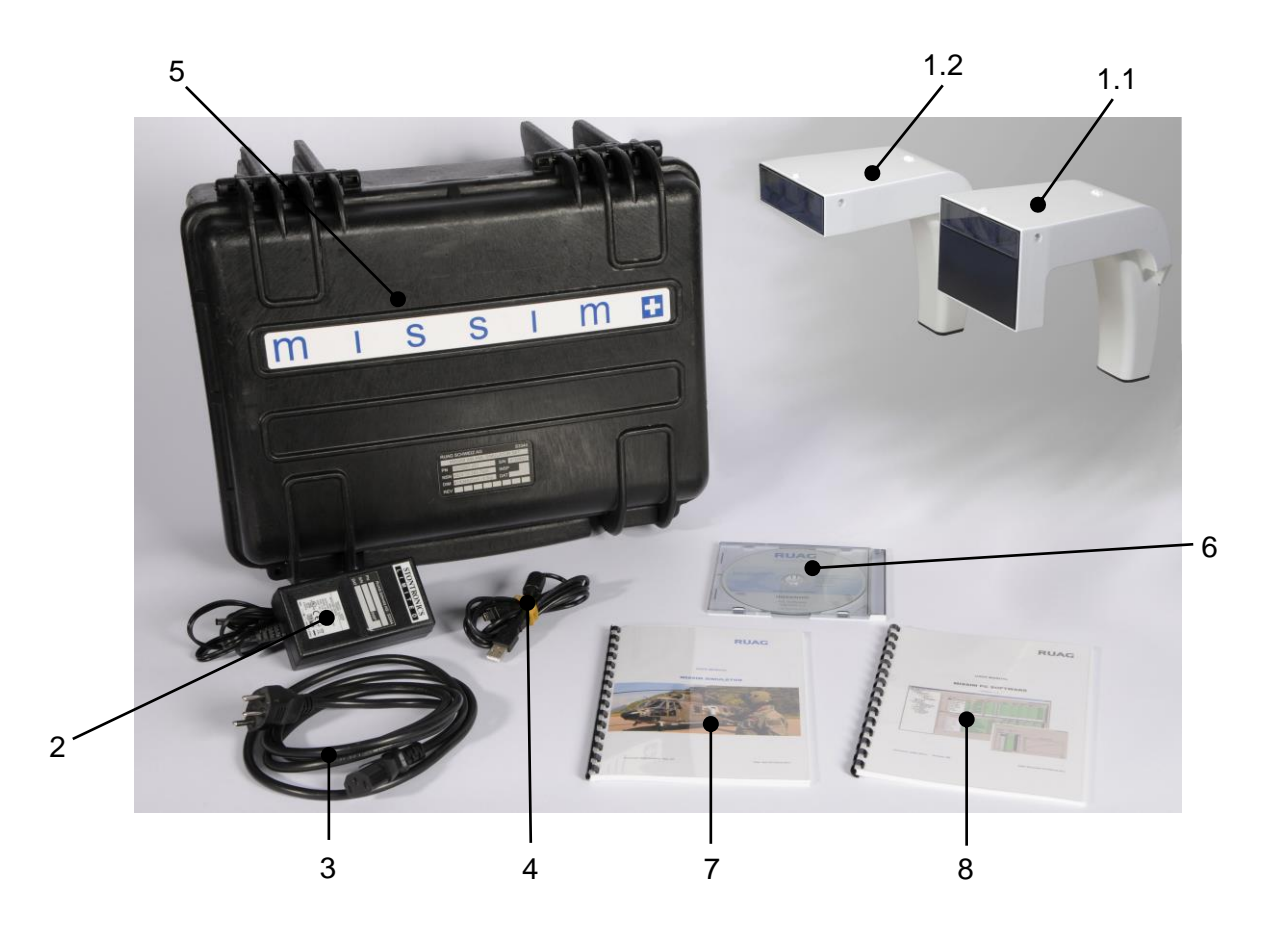

| Pos. | Description               | Configuration                   |
|------|---------------------------|---------------------------------|
| 1.1  | MISSIM SIMULATOR 1)       | WB-R                            |
|      |                           | WB-RM                           |
|      |                           | WB-RMH                          |
|      |                           | WB-RL                           |
|      |                           | WB-RML                          |
|      |                           | WB-RMLH                         |
|      |                           | RML                             |
|      |                           | RMLH                            |
| 1.2  | MISSIM SIMULATOR 1)       | Μ                               |
|      |                           | MH                              |
|      |                           | L                               |
|      |                           | ML                              |
|      |                           | MLH                             |
| 2    | CHARGER SUPPLY            |                                 |
| 3    | POWER CABLE <sup>2)</sup> | CEE 7/VII (D, A, NL, S, EU)     |
|      |                           | NEMA 5-15 (USA, CDN, MEX)       |
|      |                           | BS 1363 (GB, IRL)               |
|      |                           | T12 (CH)                        |
|      |                           | or other country specific cable |
| 4    | USB CABLE (1.8 meters)    |                                 |
| 5    | MISSIM TRANSPORT CASE     |                                 |
| 6    | MISSIM CD-ROM             |                                 |
| 7    | MISSIM USER MANUAL        |                                 |
| 8    | SOFTWARE USER MANUAL      |                                 |

- 1) Depending on the configuration ordered. This also affects the color.
- 2) Depending on the country missim is delivered to

Please do also verify customized material if ordered.

## 5. First Steps

#### 5.1. Simulator parts

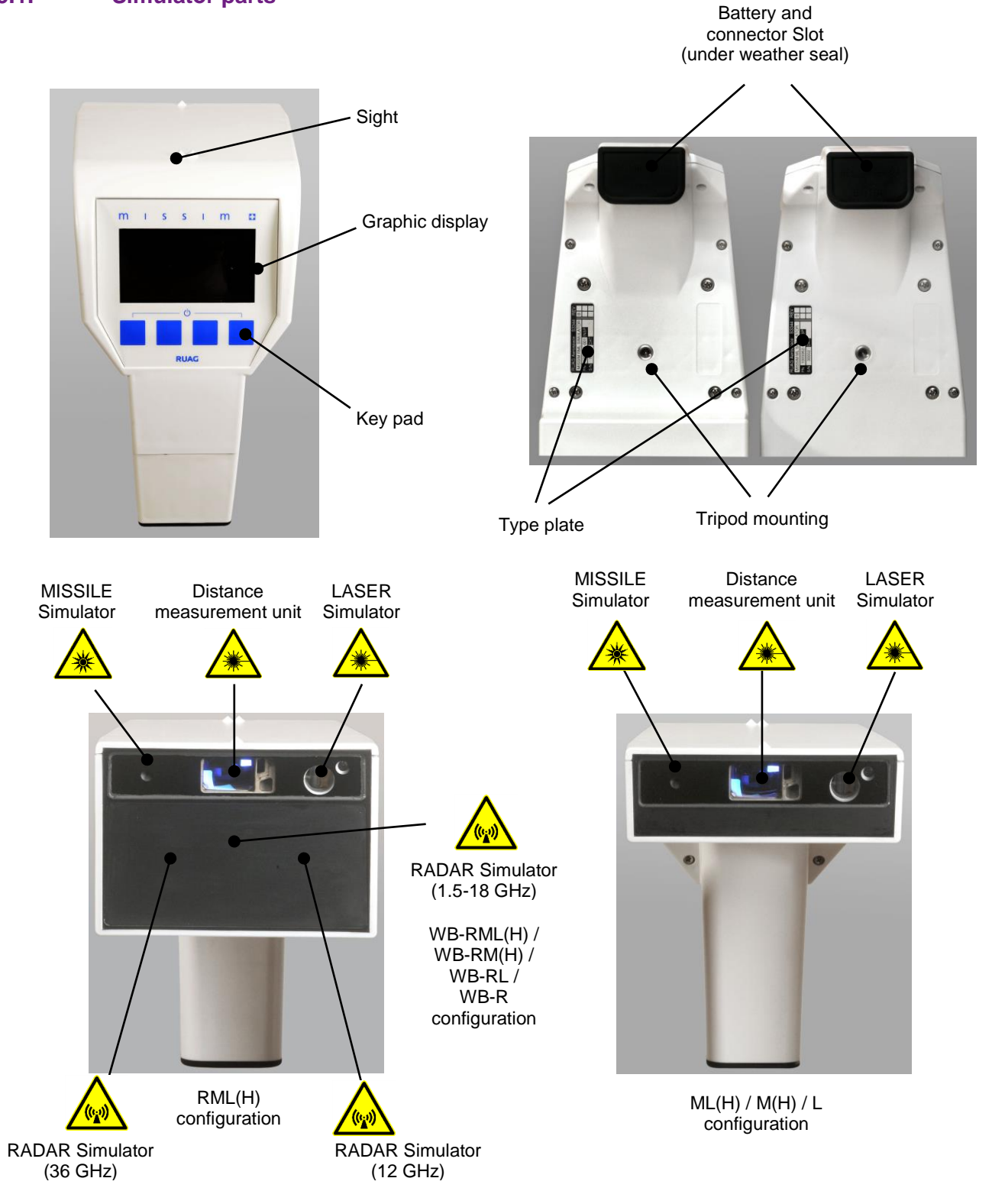

#### 5.2. Charger

Before using the simulator make sure the battery is charged.

Please read Battery chapter on page 43 for further instructions.

**CAUTION:** Battery charging is only allowed indoors in dry environment.

## 5.3. Switching missim ON or OFF

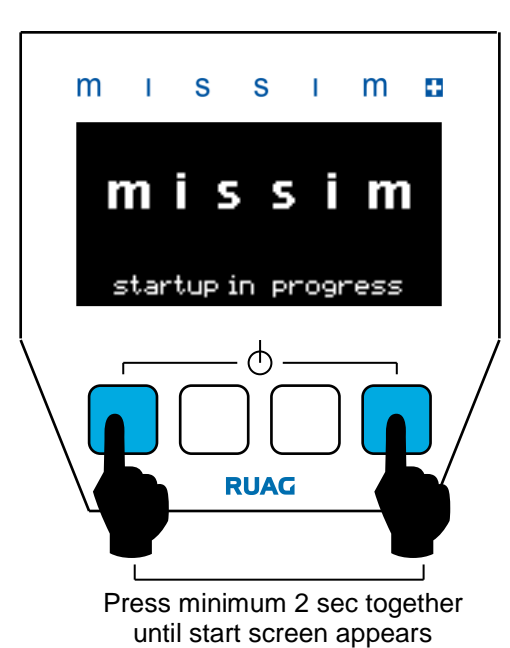

### Switching ON

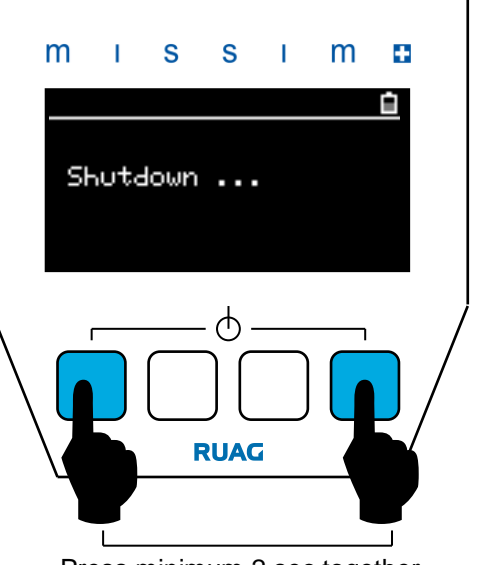

Press minimum 2 sec together until shutdown screen appears

### Switching OFF

#### 5.4. Display information

The display indicators described below can be shown when the simulator is running.

| Label | Description                |           |
|-------|----------------------------|-----------|
| 1     | Battery Capacity indicator | 5 4 3 2 1 |
| 2     | External Power indicator   |           |
| 3     | Emitting indicator         |           |
| 4     | Error indicator            |           |
| 5     | Warning indicator          | Settings  |
| 6     | Scroll Up arrow            | Options   |
| 7     | Scroll Down arrow          | 7         |
| 8     | Scroll Up button           |           |
| 9     | Scroll Down button         |           |
| 10    | Selected Menu Item         | 8 9       |
| 11    | Total Number of Menu Item  |           |

#### 5.5. How to navigate

Move the selection bar using the 'scroll up' and 'scroll down' buttons. Select the highlighted menu item by pressing the push-button below the 'OK' label. Pressing the Exit button (if available) moves one level up in the menu structure.

If a menu consists of more menu item than are visible on the display, the scroll up indicator and/or the scroll down indicator will appear.

The item / total items number shows the actual position of the selection bar.

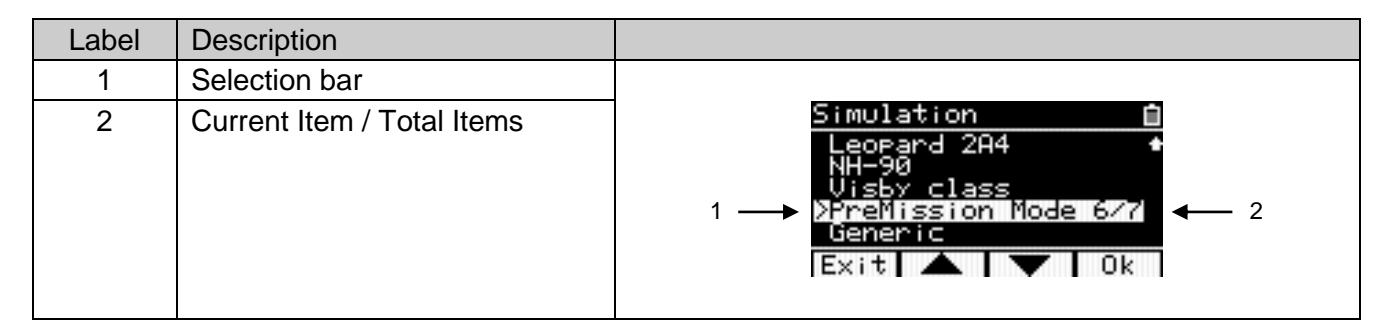

### 6. Operating Modes

The missim simulator supports two different operating modes which are defined in the Threat Library Set (TLS). These two modes meet the different operational requirements for testing an EW suite.

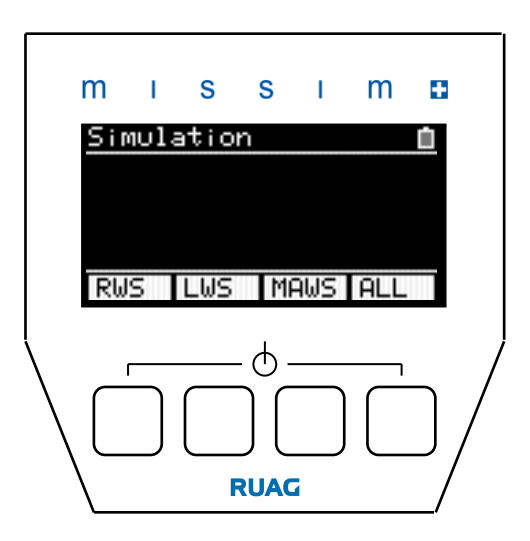

#### **PreMission Mode**

#### **Expert Mode**

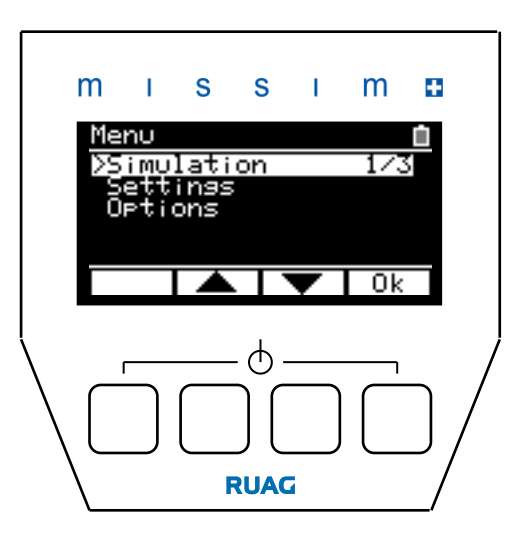

#### 6.1. **PreMission Mode**

The PreMission Mode allows fast testing of a defined EW suite in a defined environment. This mode is suitable for efficiently executing a predefined test before the start of a mission and for other quick checks. The test can be executed after a very short training, requires minimal user intervention and offers a very reproducible test execution. The PreMission Mode supports up to four different emitters or test scenarios which can be started by pressing one of the 4 missim buttons. The complete definition of the PreMission test mode is programmed using in the missim PC software.

| r | n   | I   | S   | S     | I   | m   | 0        |
|---|-----|-----|-----|-------|-----|-----|----------|
|   | Sim | ula | tio | n     |     |     | <u> </u> |
|   |     |     |     |       |     |     |          |
|   |     |     |     |       |     |     |          |
|   | R₩S | 5   | LWS | MP    | AWS | ALL |          |
|   | Г   |     |     | - ტ - |     |     | /        |
|   |     |     |     |       |     |     |          |
|   |     |     | F   | RUAG  | i   |     | _/       |

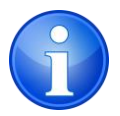

**NOTE:** Only available when a PreMission Mode is defined in the installed TLS. Also check if the PreMission mode is enabled in the settings (see on page 28).

#### 6.1.1. Simulation in PreMission Mode

The different test scenarios (maximum 4) are named on the lowest line of the display. To start a simulation, simply press the button below the scenario to execute this. If the programmed simulation requires a distance measurement, the Distance page appears.

For further information about distance measurement please refer to page 41.

For further information about simulation status information read page 37.

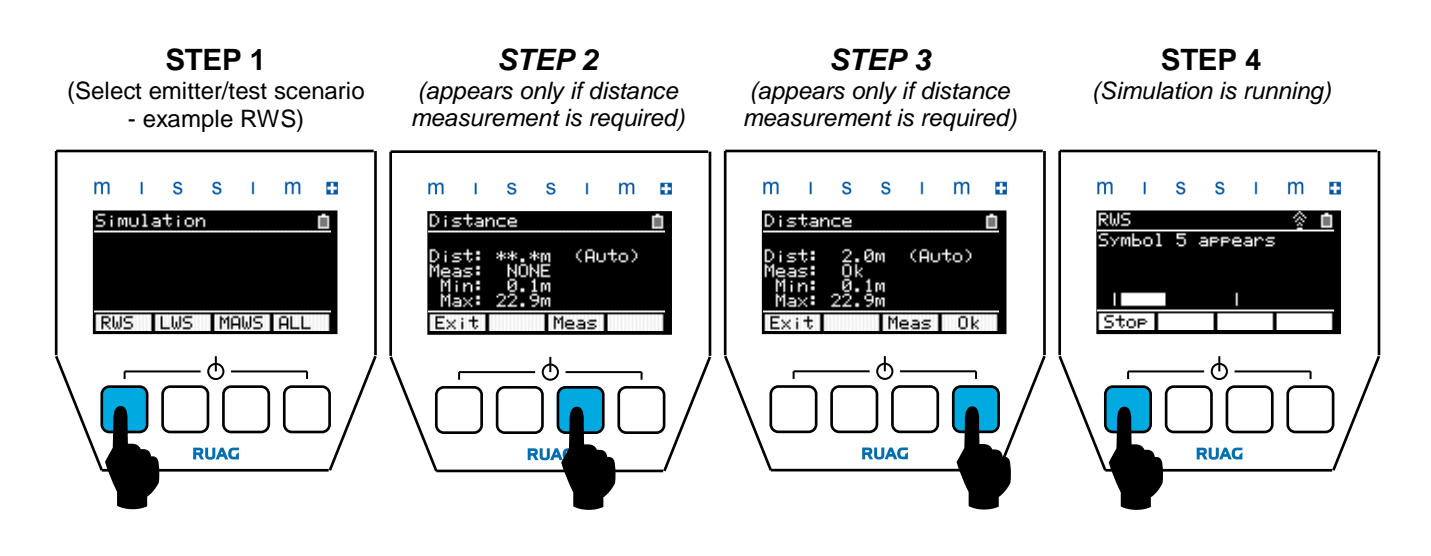

#### 6.1.2. User Data Erase function in PreMission Mode only

The missim user data consists of all user defined emitter and test scenario related data, this data is stored in the so called Threat Library set (TLS). Sometimes these threat scenarios are based on classified information hence a function is provided to erase the user data / TLS. The erase routine will erase the whole internal Flash memory. If the user would like to sanitize the memory, the whole internal Flash memory will be sanitized according to DSS ISL 2007-01 "DSS Clearing and Sanitization Matrix".

As the PreMission mode menu does not offer access to the settings and options menu, like the expert mode, the operator has to execute the following button sequence to erase the user data:

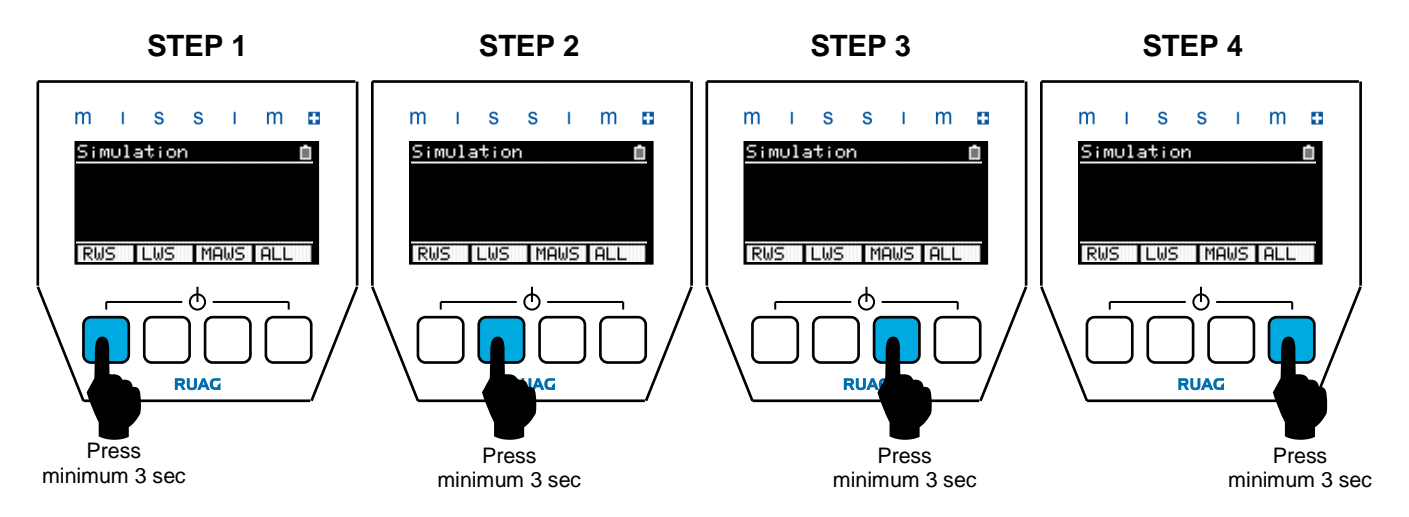

After the correct execution of the erase sequence, the simulator will ask the user whether they really want to erase the user data. Select '**YES**' and press the '**Ok**' button to go to the next step or '**NO**' followed by '**Ok**' to return back to the PreMission Mode.

After confirming the erase procedure, missim will ask if you would like to sanitize the Flash memory. Select '**YES**' and press the '**Ok**' button for the time consuming but safer sanitizing process or '**NO**' followed by '**Ok**' to start the normal erase process.

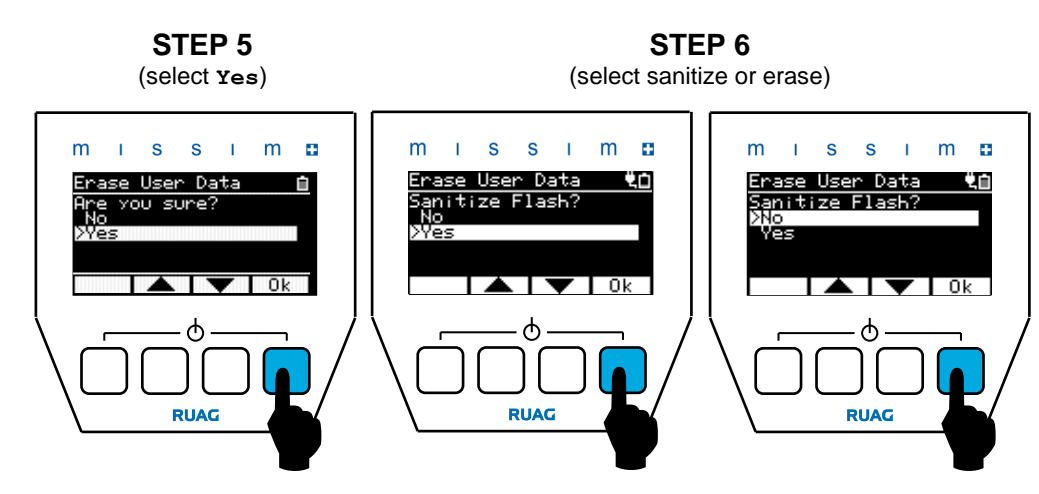

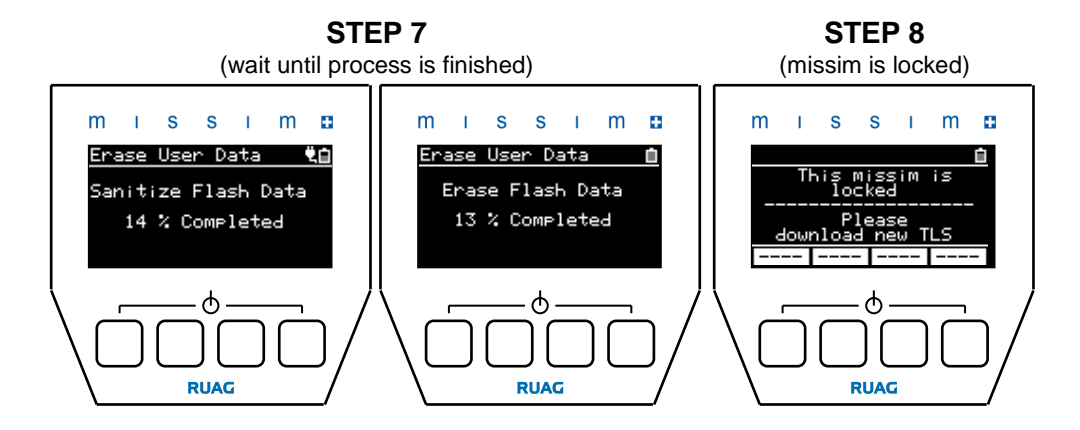

**NOTE:** The operational system software and the pre-programmed generic TLS will not be affected when you erase the user data.

**NOTE:** If the user data is erased whilst in PreMission mode, the missim will be locked until a new TLS (user data) is downloaded.

#### 6.1.3. Change from PreMission to Expert Mode

Changing from the PreMission Mode to Expert Mode is only recommended for EW specialists as this mode will allow access to all simulator options and settings. To enter Expert Mode, execute the following button sequence:

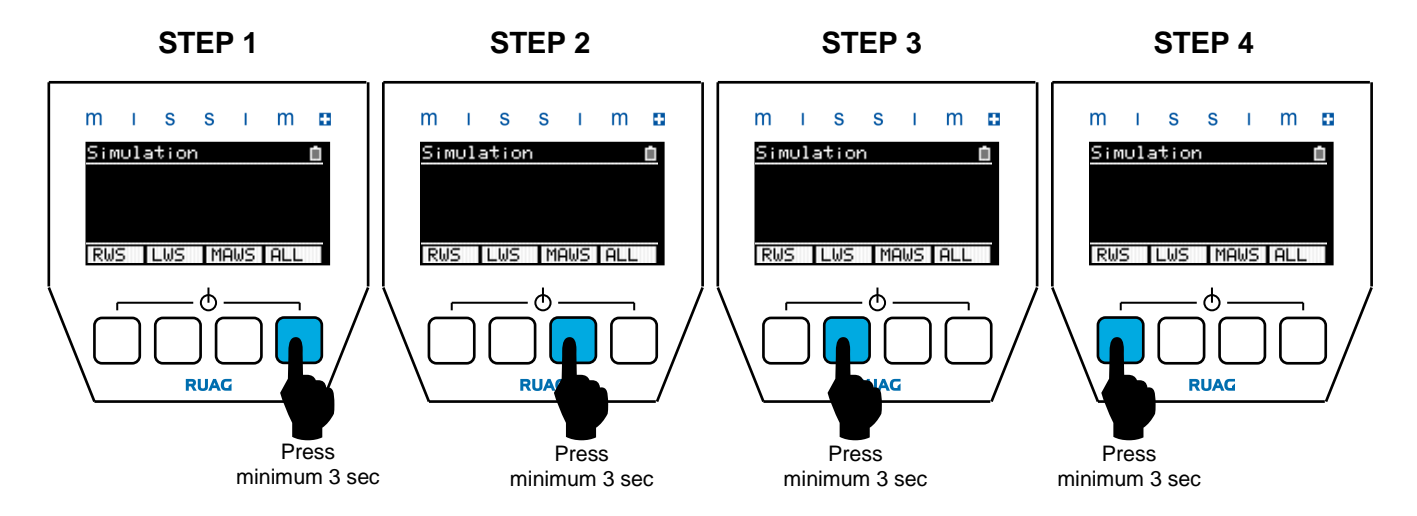

After executing the correct button sequence, the simulator will ask if you really want to change to Expert Mode. Select '**YES**' if you want to proceed. Select '**NO**' if you want to go back into PreMission Mode.

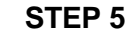

STEP 6

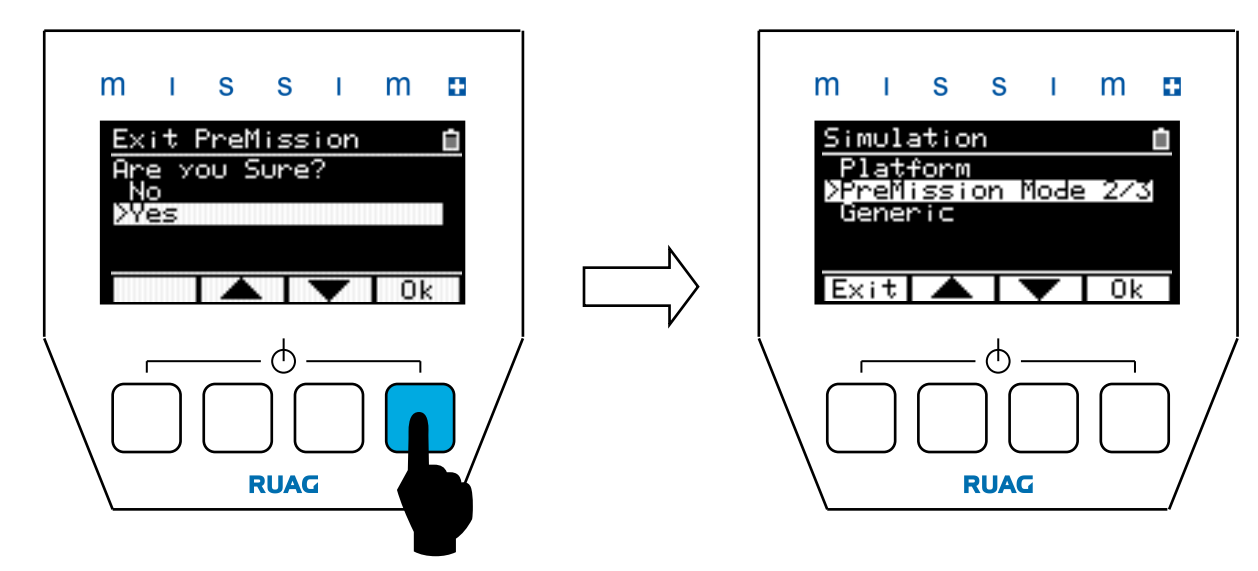

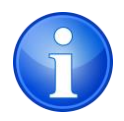

**NOTE:** If the missim Simulator is locked after a user data erase, the change to Expert Mode functionality can not be performed until a new TLS is loaded.

#### 6.1.4. Re-entry into PreMission Mode

The PreMission Mode can be re-entered in two ways:

- By selecting Simulation **>** PreMission Mode\*
- Switching missim 'off' and 'on' again (if PreMission mode is 'Enabled' in the Settings)\*

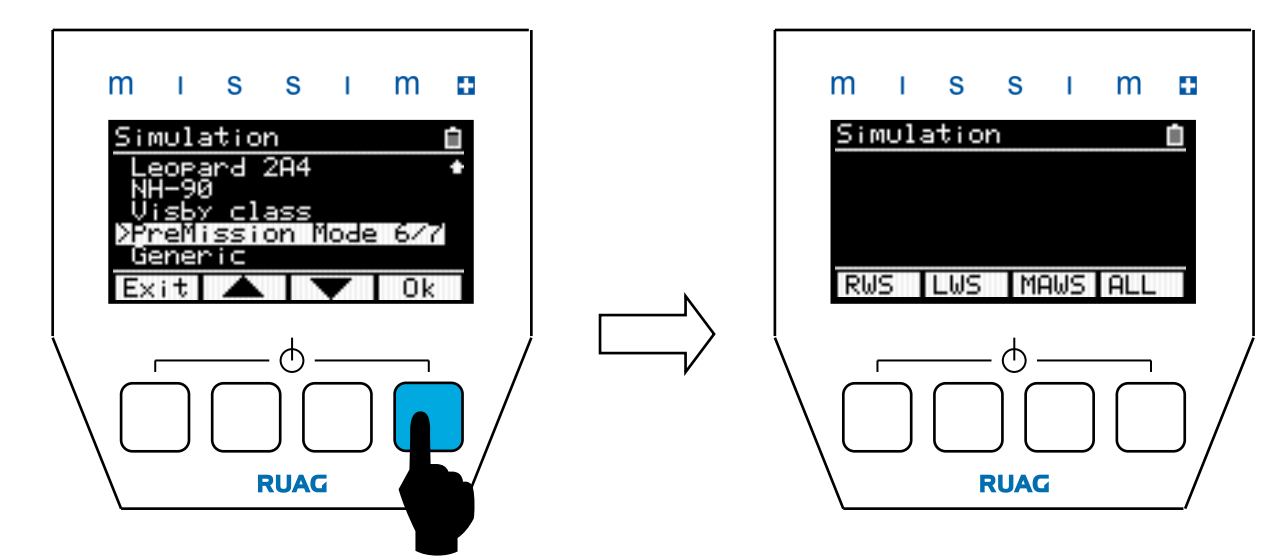

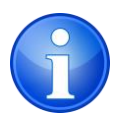

\*NOTE: Only available when a PreMission Mode is defined in the installed TLS.

#### 6.2. Expert Mode

The Expert Mode gives access to all emitters, defined in the installed TLS, allowing the flexibility to test a variety of EW systems. This mode also gives the possibility to change the settings on the missim simulator.

|   | m                | I.                 | S            | S    | T | m   | Ð             |
|---|------------------|--------------------|--------------|------|---|-----|---------------|
|   | Mer<br>DSt<br>Se | nu<br>imu)<br>etti | lati<br>inss | on   |   | 1/3 | <u>0</u><br>1 |
|   | Ōr               | ∍tio               | ons          |      |   | 01  |               |
| Į |                  |                    | -            |      |   | UK  |               |
|   |                  |                    |              | ) (  |   |     | ]/            |
|   | $\setminus$      |                    | F            | RUAC | i |     |               |

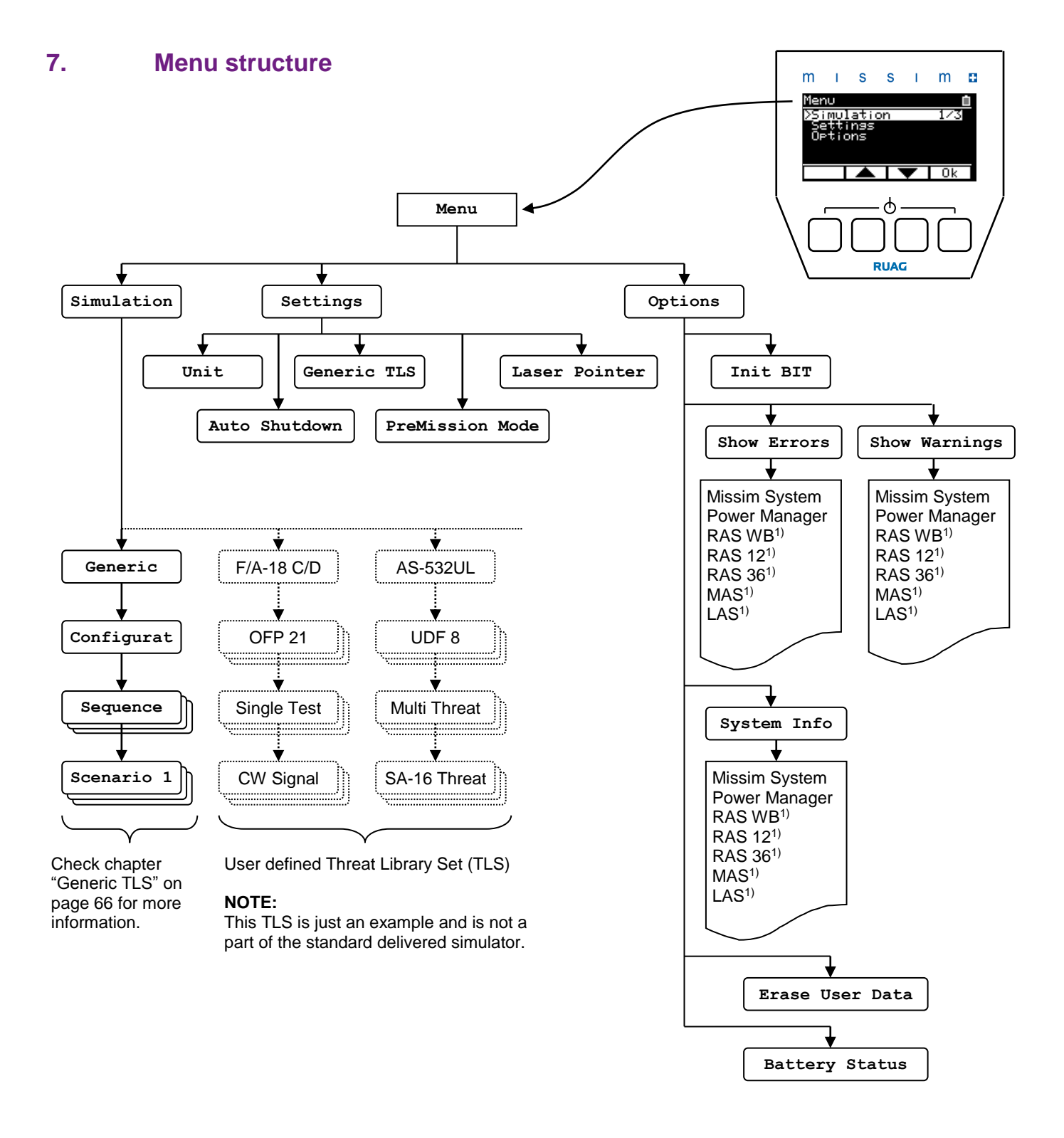

1) Depending on the actual missim configuration (please refer to chapter 4 for details) not all simulator modules (RAS WB, RAS 12, RAS 36, MAS or LAS) will appear in the menu structure.

#### 7.1. Settings

#### 7.1.1. Unit (Expert Mode only)

This function is used to change the displayed values between metric and imperial units.

Using the 'up' and 'down' buttons highlight the desired unit (selection bar) then press the '\_SEL' button to select.

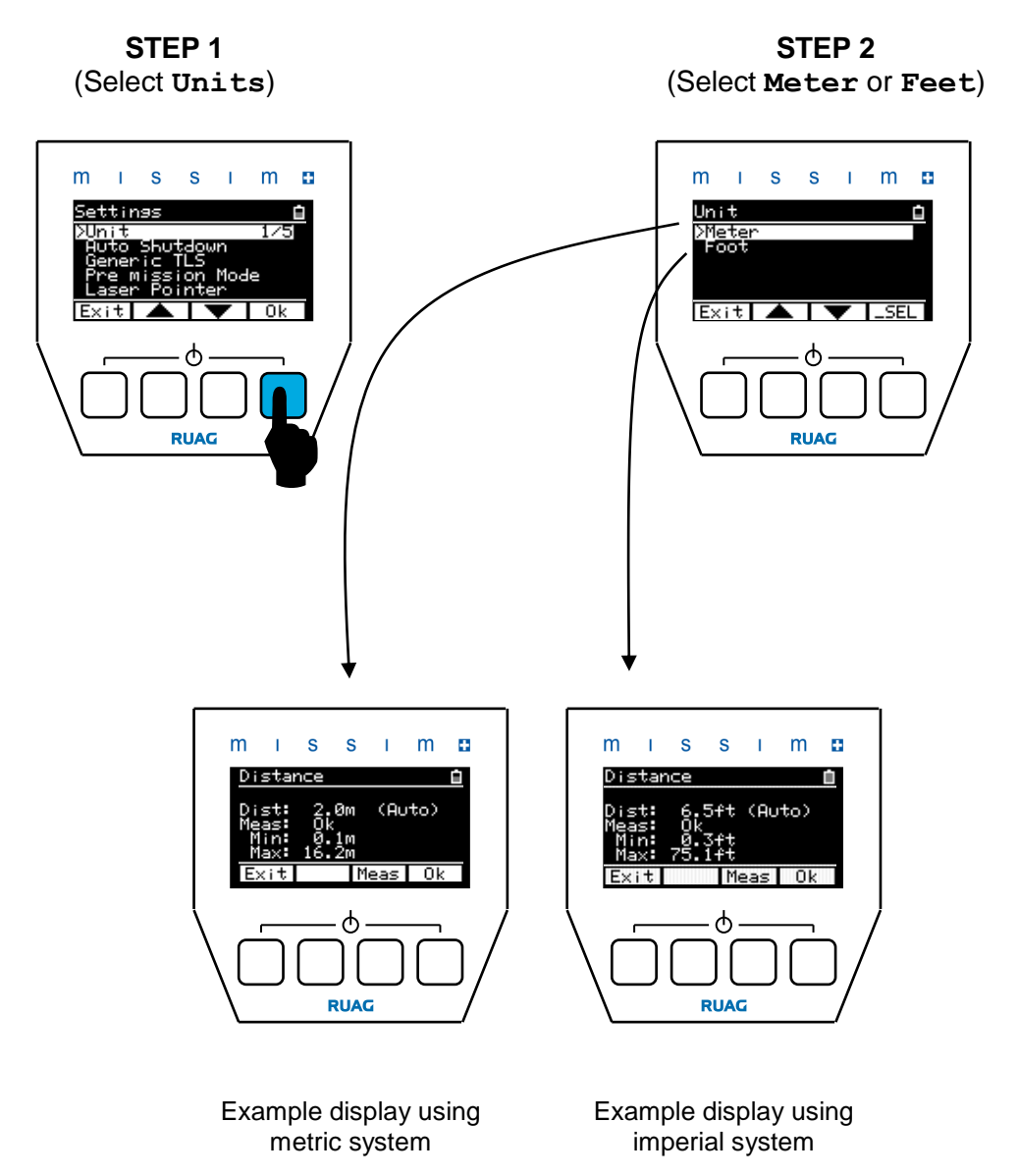

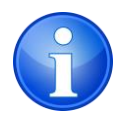

**NOTE:** The unit setting can be locked in the PC software. In this case, the user can not change the unit setting at the missim.

#### 7.1.2. Auto Shutdown (Expert Mode only)

This function is used to shut down the missim simulator automatically when missim is inactive for a defined time <u>and</u> is running on battery power. The auto shutdown function is completely disabled if missim is connected to the charger.

The user can define an auto shut down time between 5 and 60 minutes in 5 minutes increments.

The auto shutdown time is set by pressing the '+' or '-' button. To disable the auto shutdown, set a time below 5 minutes using the '-' button until the value **OFF** appears.

Once finished confirm set time by pressing the 'Save' button.

STEP 1 (Select Auto Shutdown) Auto Shutdown OFF

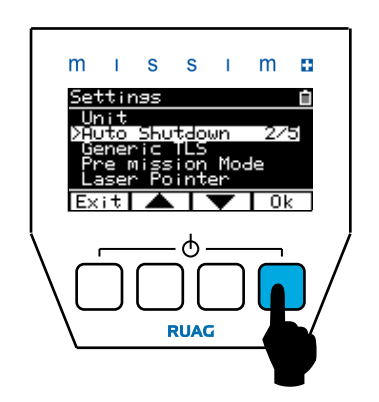

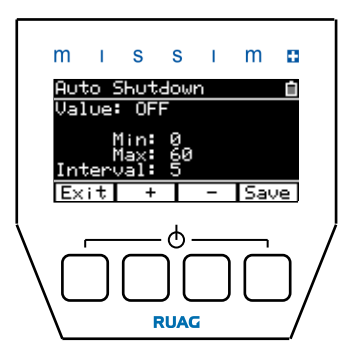

Auto Shutdown ON (example: 10 minutes)

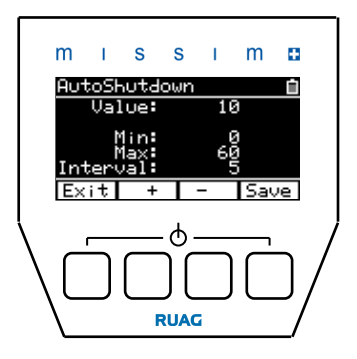

#### 7.1.3. Auto Shutdown (PreMission Mode only)

In the PreMission mode the user can not change the settings. However, the auto shutdown can be configured by changing to the Expert Mode and defining the Auto Shutdown time here. See page 22 for additional information.

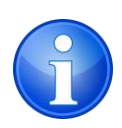

**NOTE:** After loading a TLS with PreMission Mode, the auto shutdown is set to a standard value of 15 minutes.

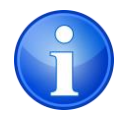

**NOTE:** The auto shutdown time setting can be locked in the PC software. In this case, the user can not change the defined auto shutdown time at the missim.

#### 7.1.4. Generic TLS (Expert Mode only)

This function is used to enable or disable the Generic TLS (Threat Library Set). If the function is enabled, the Generic TLS is listed in the **Simulation** menu.

Using the 'up' and 'down' buttons highlight the desired option then press the 'SEL' button to select.

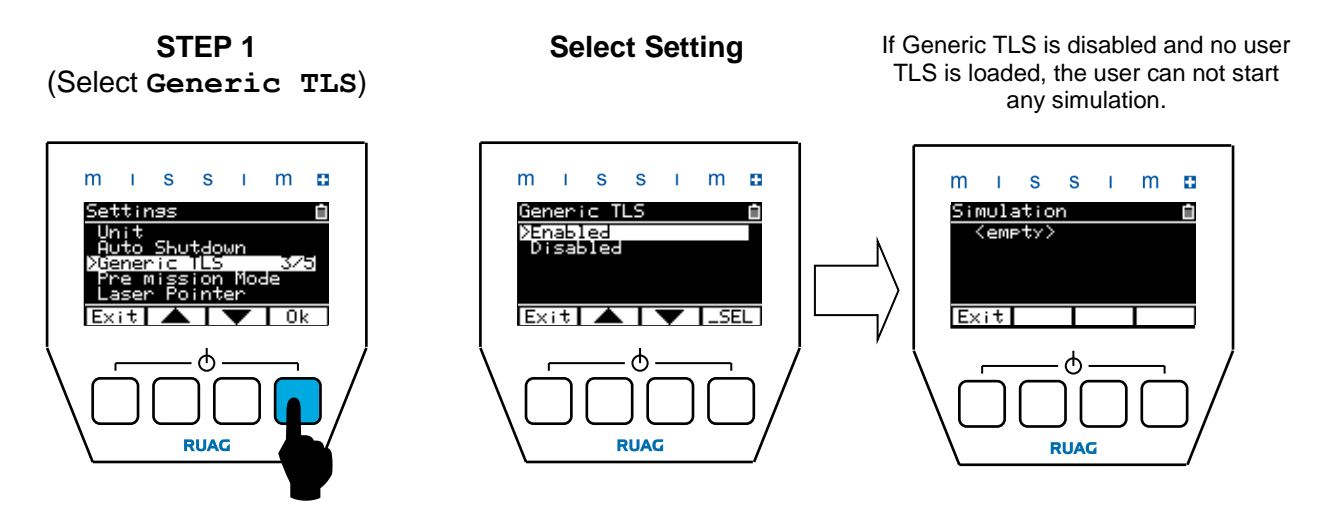

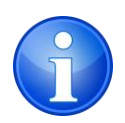

NOTE: The Generic TLS is available in the Export Mode only.

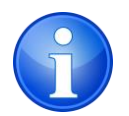

**NOTE:** Disabling the Generic TLS does not delete if from the system but instead only hides it in the simulations menu.

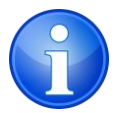

**NOTE:** The visibility definition for the Generic TLS can be locked in the PC software. In this case, the user can not change the Generic TLS visibility setting at the missim.

#### 7.1.5. **PreMission Mode (Expert Mode only)**

This function is used to enable or disable the PreMission Mode. If the function is enabled, the simulator will power up in the PreMission Mode, if a PreMission Mode enabled TLS is installed on this missim.

Using the 'up' and 'down' buttons highlight the desired option then press the ' **SEL**' button to select.

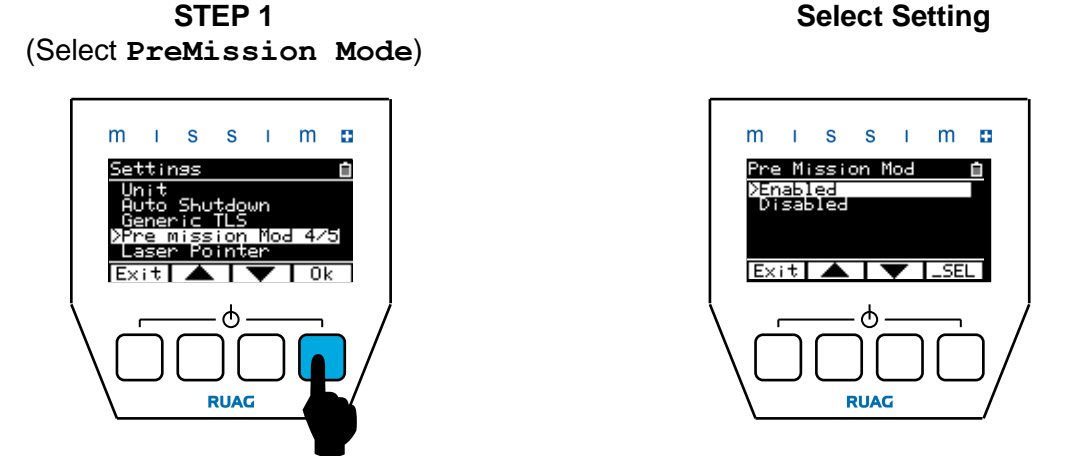

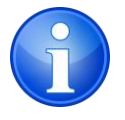

**NOTE:** The PreMission Mode definition can be locked in the PC software. In this case, the user is unable to change the PreMission Mode setting at the missim. This means that the missim always starts up to PreMission Mode. The user is still able to change to Expert Mode later on.

#### 7.1.6. Laser Pointer (Expert Mode only)

This function is used to enable or disable the Laser Pointer. If the function is enabled, missim will switch on the Laser Pointer whilst emitting.

The same laser source is used for the distance measurement, however the distance measurement function will be unaffected by this setting and will use the laser as normal during the measurement process.

Using the 'up' and 'down' buttons highlight the desired option then press the '\_SEL' button to select.

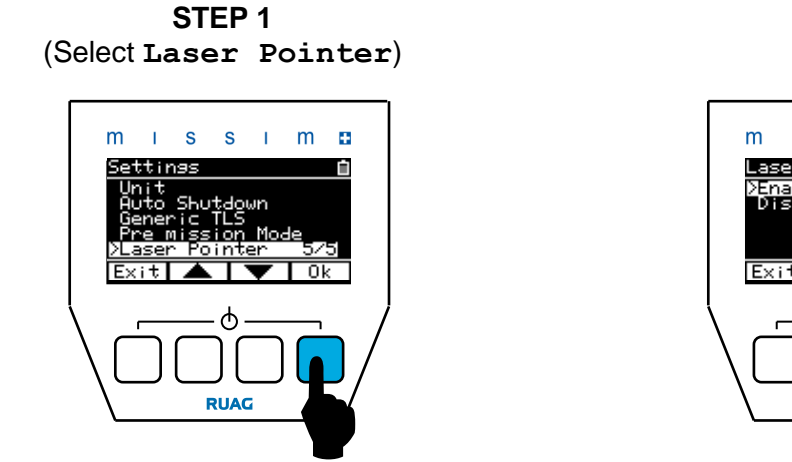

#### Select Setting

S S

Pointe

RUAG

•

m

1

SEL

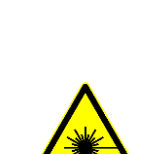

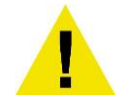

**CAUTION:** The missim simulator uses a red class 2 LASER for the distance measurement. Do not target any humans or animals. Respect all safety instruction on page 8.

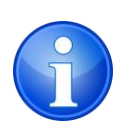

**NOTE:** The laser pointer usage definition can be locked in the PC software. In this case, the user is unable to change the laser pointer setting at the missim.

#### 7.2. Options

#### 7.2.1. Init BIT (Expert Mode only)

This function activates the Initiated Built In Test (IBIT) which will test the simulator thoroughly. The IBIT can take several seconds to complete and will clear all warnings and errors at the start of the process.

During the IBIT the error indicator 'E' and/or warning '!' indicator will appear if any problems are detected.

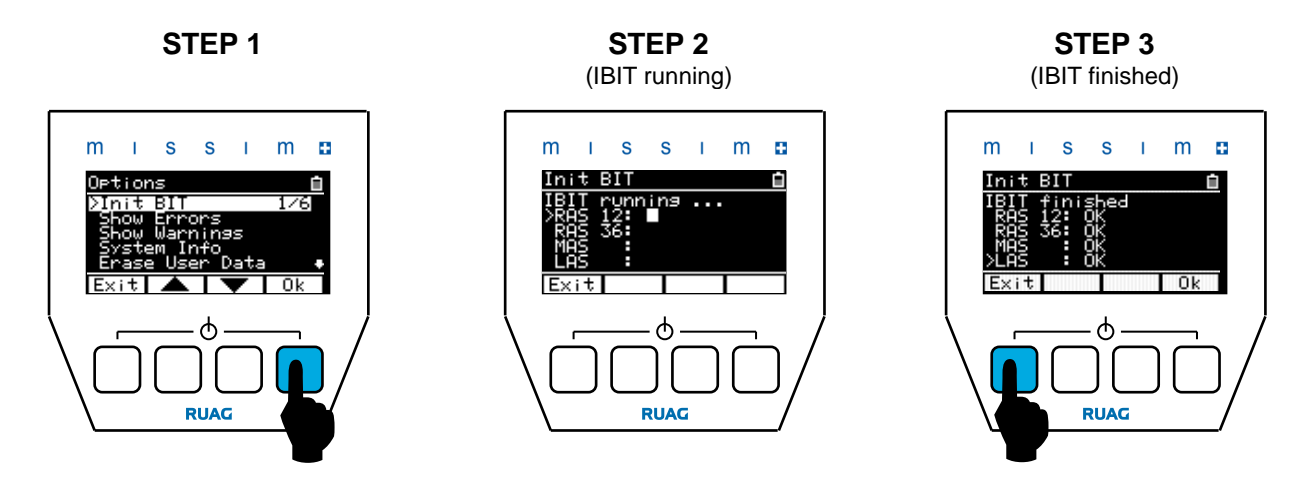

After IBIT has completed, press 'OK' to get the BIT status of the simulator or press 'Exit' to go back to the Option Menu. Read page 48 for more information on the BIT.

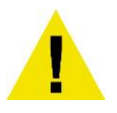

**CAUTION:** During IBIT the simulator will radiate high power signals. Make sure that no receiver is affected unintentionally. Follow all safety instructions for normal simulator operation.

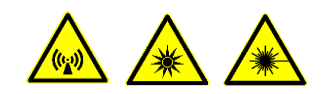

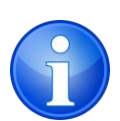

**NOTE:** The simulator also runs an internal Continuous Built In Test (CBIT). The CBIT monitors the simulator continuously and detects critical system malfunctions without starting the IBIT.

Therefore the error indicator ' $\mathbf{E}$ ' or the warning indicator ' $\mathbf{!}$ ' can appear without initiating IBIT. To get more information on reported errors and warnings, start the IBIT to report the full system health status.

During CBIT the missim emitters will not emit.

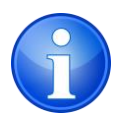

**NOTE:** The above images show the RML configuration. Other missim configurations may have more/less items.

#### 7.2.2. Show Errors / Show Warnings (Expert Mode only)

This function shows the system health status, any errors or warnings encountered during an IBIT are displayed on these pages. Please report displayed error messages to RUAG Aviation in order to get troubleshooting support.

Press the 'Next' button for moving to the next BIT page. Press the 'Exit' button to go back to the Option menu.

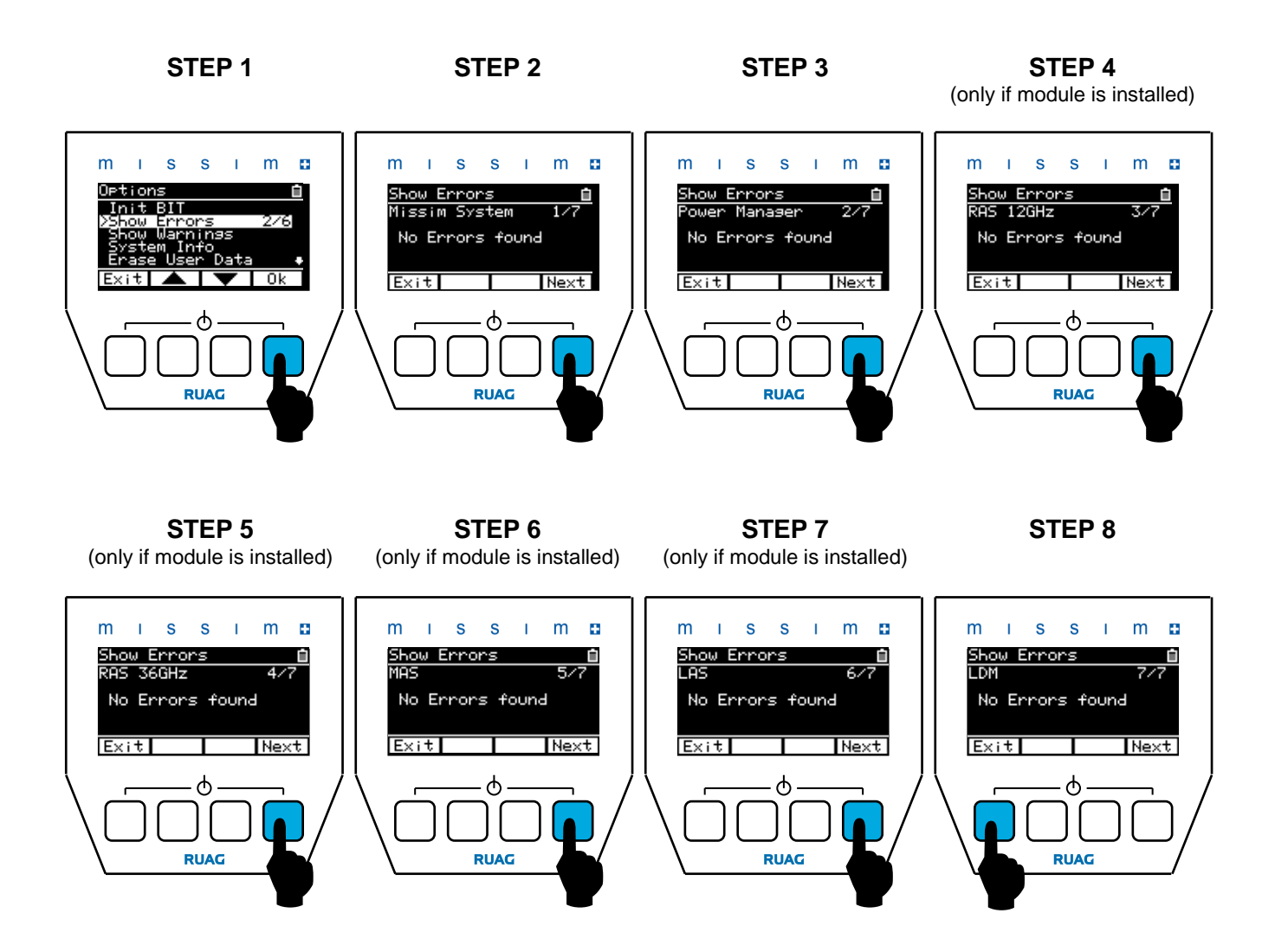

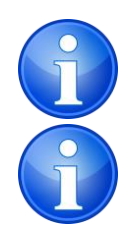

**NOTE:** The procedure is identical for the 'Show Warnings' function.

**NOTE:** The above images show the RML configuration. Other configurations may have more, less or different pages.

#### 7.2.3. System Info (Expert Mode only)

This function reports missim internal system information, for example serial numbers, software versions, hardware information etc.

#### System Info

Page 1: Missim System

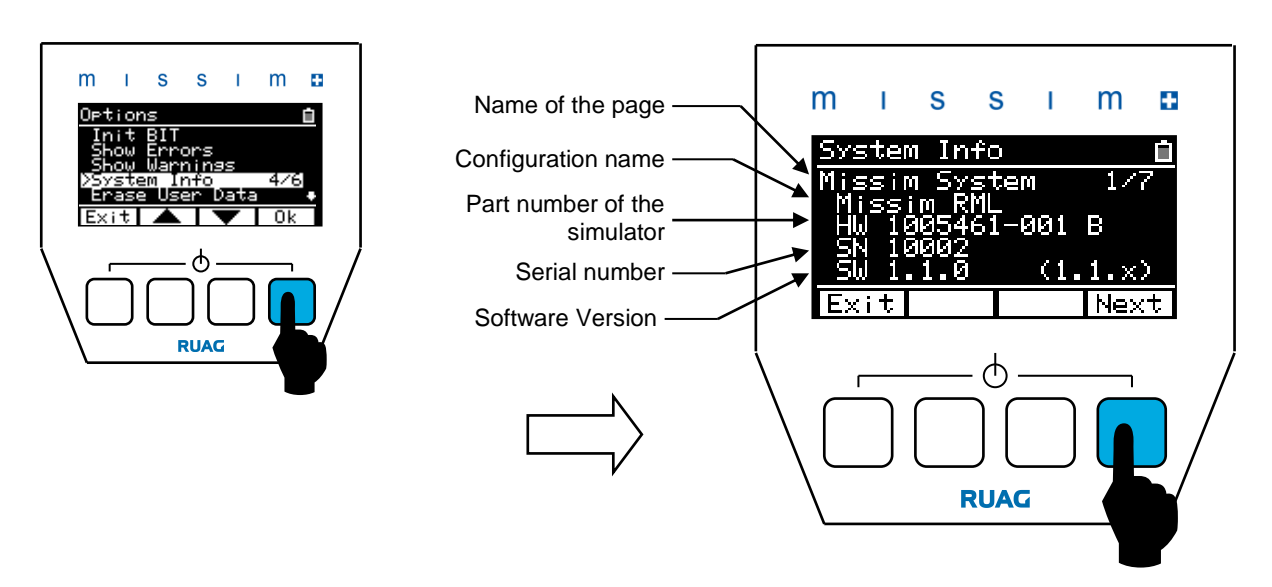

Press the 'Next' button for moving to the next information page or press 'Exit' to leave the System Info pages.

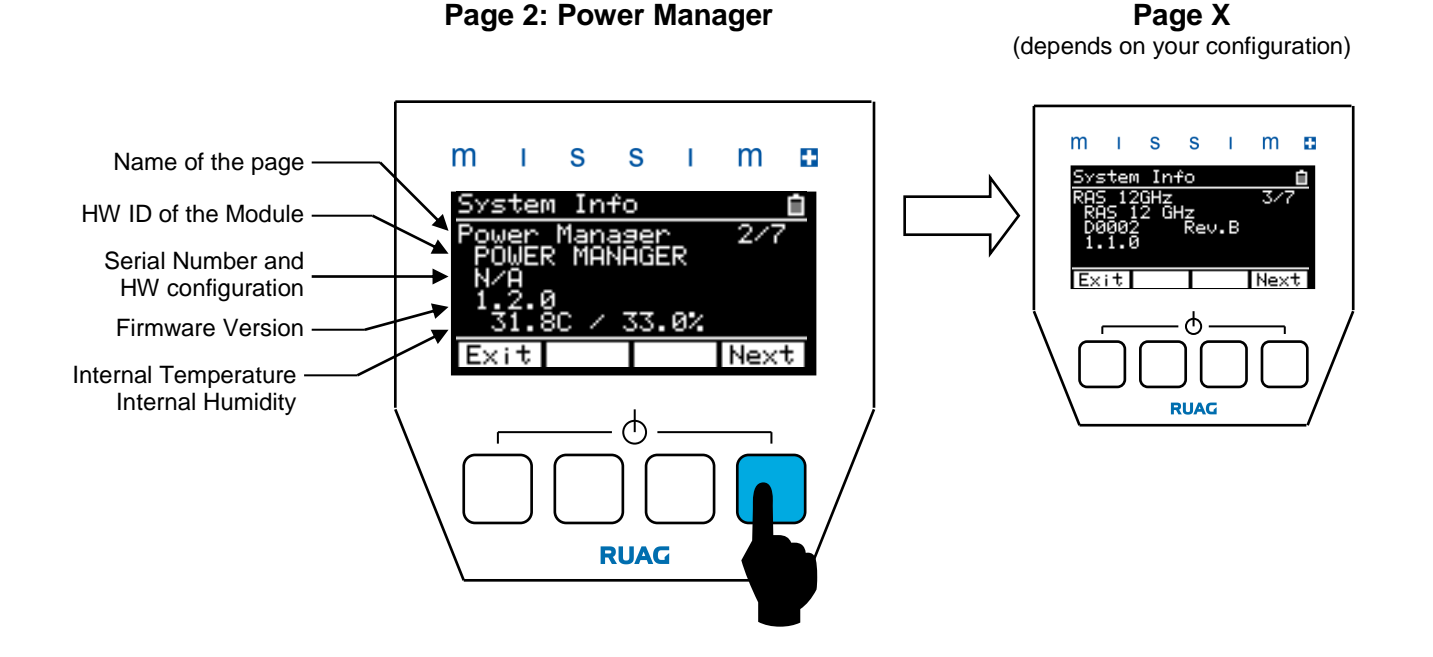

#### 7.2.4. Erase User Data in Expert Mode

The Erase User Data function will erase the user data (TLS).

The erase routine will erase the whole internal Flash memory. If the user would like to sanitize the memory, the whole internal Flash memory will be sanitized according to DSS ISL 2007-01 "DSS Clearing and Sanitization Matrix".

After the selection of the 'Erase User Data' function, the missim will ask whether you really want to erase the user data. Select '**YES**' and press the '**Ok**' button to go to the next step or '**NO**' followed by '**Ok**' to return back to the Option menu.

After confirming the erase procedure, missim will ask if you would like to sanitize the Flash memory. Select '**YES**' and press the '**Ok**' button for the time consuming but safer sanitizing process or '**NO**' followed by '**Ok**' to start the normal erase process.

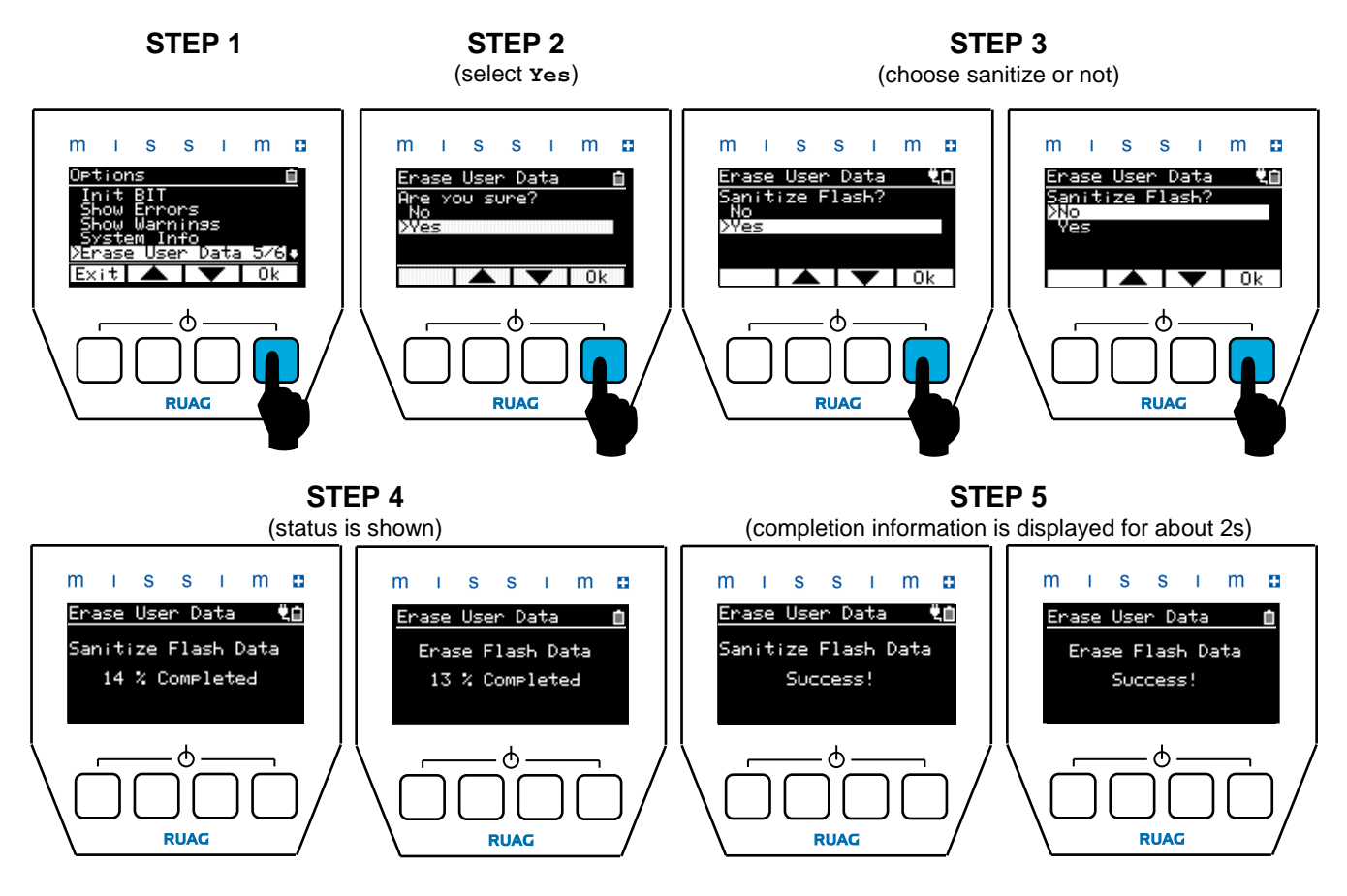

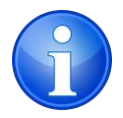

**NOTE:** The operational system and the pre-programmed generic TLS will not be affected when you erase the user data.

#### 7.2.5. Battery Status (Expert Mode only)

This function shows the battery charge statistic. The user can inquire the battery charging time and the battery charging cycles. This information helps to identify a battery that is nearing the end of its useful life and should be replaced if a preventive maintenance program has been adopted.

If the battery has more than 500 charge cycles the warning indicator '!' appears and the warning message '**Replace Battery**' will be shown on the '**Show Warnings**' page.

Use the ' **RES**' button to reset both values. This will also remove the warning message.

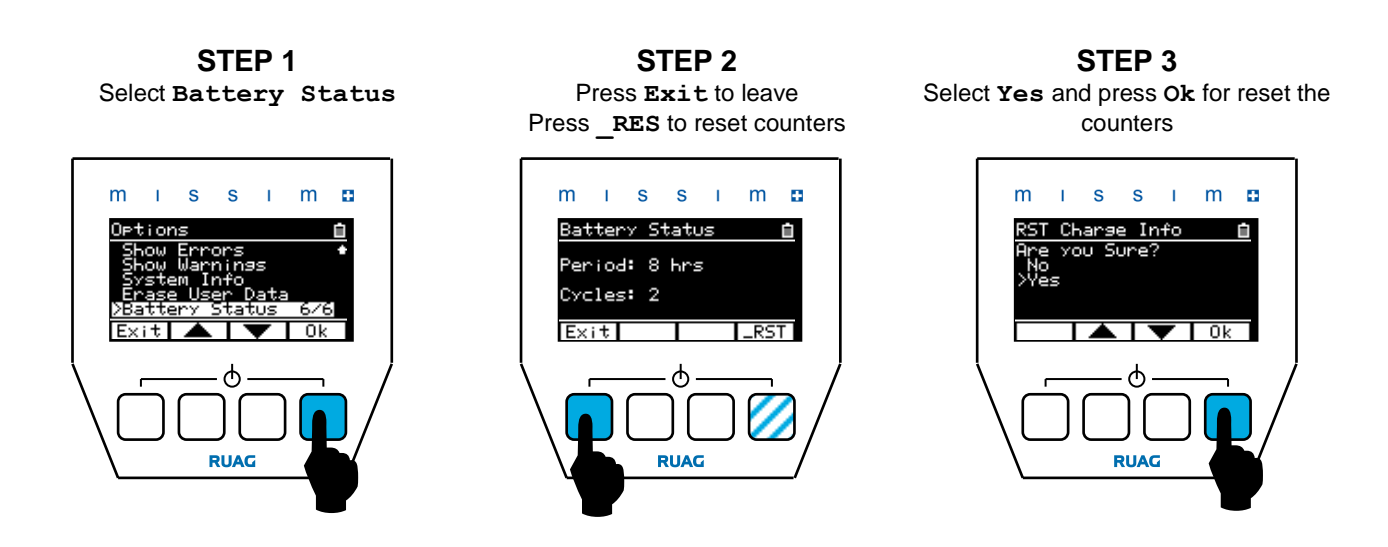

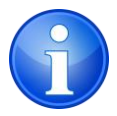

**NOTE:** Only reset the counters after replacing the battery as all charging information will be deleted.

#### 7.3. Simulation

Before starting a simulation, make sure the correct user data (TLS) is loaded. A generic TLS is delivered with each simulator, but there is no guarantee that the programmed generic emitters will work with a particular EW system. Check chapter "Generic TLS" on page 66 for further information.

Contact your local EW officer to check the compatibility between the missim TLS and the EW system under test.

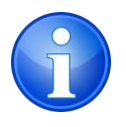

**NOTE:** The TLS is user defined. The TLS defines the platform-, configuration-, sequence-, scenario-names, all emitter details and the emitter execution within a scenario. For information about programming a TLS please contact your EW officer or refer to the missim PC SW manual.

#### 7.3.1. Chose the Platform (Expert Mode only)

The platform represents an aircraft, land vehicle or ship model. Select the platform you want to test.

#### 7.3.2. Chose the Configuration (Expert Mode only)

The configuration represents the installation setup i.e. the installed EW system and/or the installed library version of the EW system. Select the configuration you want to test.

#### 7.3.3. Chose the Sequence (Expert Mode only)

The Sequence represents the test method (e.g. fully automatic testing or single emitters). Select the sequence you want to use for the test.

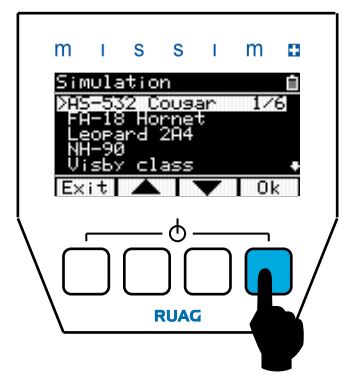

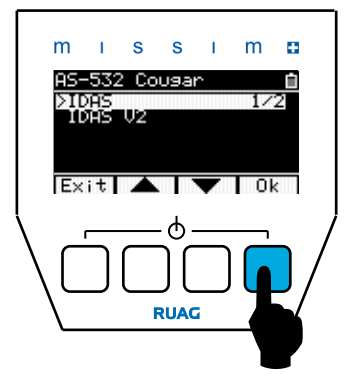

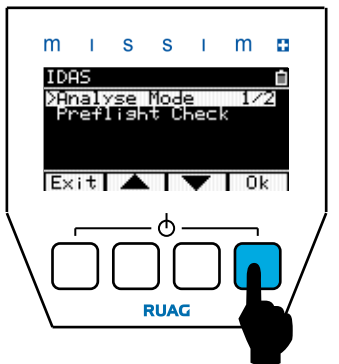

#### 7.3.4. Chose the Scenario (Expert Mode only)

The scenario represents the actual test setup. Each scenario may contain one or more emitters which may be scheduled or executed manually one after the other. Select the scenario you want to use to stimulate the system.

Select 'Next' function and press 'Ok' to jump to the next scenario. Select 'Previous' function and press 'Ok' to jump to the previous scenario.

#### 7.3.5. Starting a scenario (Expert Mode only)

Before starting the scenario, make sure all safety instruction (read page 8, the EW system manuals and the pilot's handbook) are taken into account.

When a distance compensation measurement is required (using the laser measure or manual input) the simulation will only start upon a valid distance (read page 39 for more information).

The simulation can be started by selecting the 'Start' function and pressing 'Ok'.

> **CAUTION:** During simulation the simulator will radiate some high power signals. Follow all safety instructions!

NOTE: The TLS may define the AUTO FORWARD and AUTO START mode for the scenarios. If the current executed scenario is AUTO FORWARD mode and the next scenario is AUTO START mode the next scenario will be selected and started automatically after the current has completed.

**NOTE:** Depending on the definitions in the user data / TLS, each scenario may have other distance requirements. In these cases, a new distance measurement may be necessary for each scenario. If the previous distance measurement value is within the minimum and maximum distance range of the new scenario, missim uses the previous distance value.

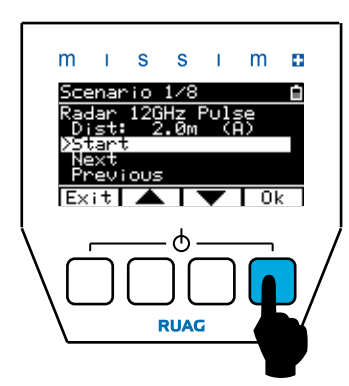

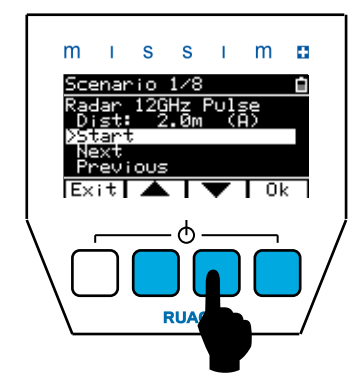

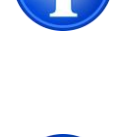

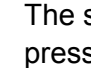

**RUAG** Aviation

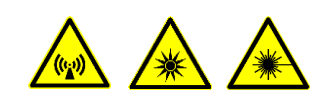
### 7.3.6. Simulation status

During simulation the missim will show its progress and status information on the screen.

# M I S S I M <u>Sequence 1/1 </u> All\_Emitters Radar : I E Laser : I Missile: A J Stop RUAG

### Expert Mode

### **PreMission Mode**

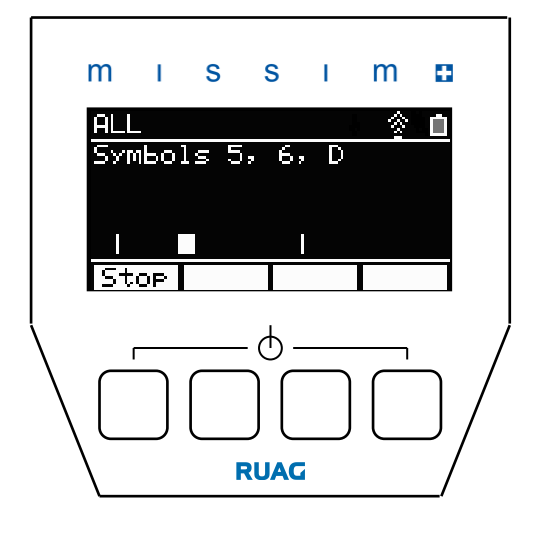

| Status Information (Expert Mode only) |                                                              |  |
|---------------------------------------|--------------------------------------------------------------|--|
| Radar : I (I)                         | If the symbol 'I' appears, the module is in                  |  |
| Missile: I                            | stand-by mode                                                |  |
| Laser : I                             | The radar function (RML configuration only)                  |  |
|                                       | has two different frequencies (12 & 36GHz)                   |  |
|                                       | modules, these are displayed with two                        |  |
|                                       | separate 'I ' symbols on the Radar status line               |  |
| Radar : I (I)                         | If the symbol 'A' appears, the module is active              |  |
| Missile: I                            | for defined period.                                          |  |
| Laser : A                             |                                                              |  |
| Radar : I (I)                         | If the symbol ' $\mathbf{E}$ ' appears, the module is active |  |
| Missile: I                            | in endless mode (will run until scenario stops               |  |
| Laser : E                             | or is stopped)                                               |  |

| Progress bar |   |                                                                                                    |
|--------------|---|----------------------------------------------------------------------------------------------------|
|              | ] | Scenario runs until the progress bar is full and will stop automatically. Using the 'Stop' button will end the scenario earlier if required. |
| [            | ] | Scenario running in endless mode. Using the<br>'Stop' button will end the scenario if required.                                              |

### 7.3.7. Stop Simulation

Depending on the TLS, the simulation will stop automatically. However, if an endless scenario is running, pushing the '**Stop**' button will terminate the scenario. The '**Stop**' button can also be used during the execution of a scheduled scenario.

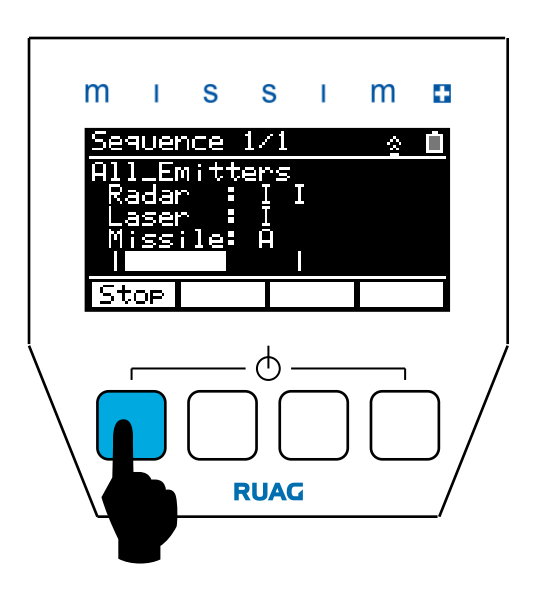

A scenario can also be terminated by two missim protection functions. Those functions prevent an uncontrolled missim shutdown in case the battery level is not sufficient for the scenario currently being executed. If one of the protection functions has been triggered, one of the following two screen messages is shown and the scenario is stopped. After such an event, the missim can still be used for less power consuming scenarios. The scenario causing the activation of the protection function can be executed again, after the missim battery has been charged."

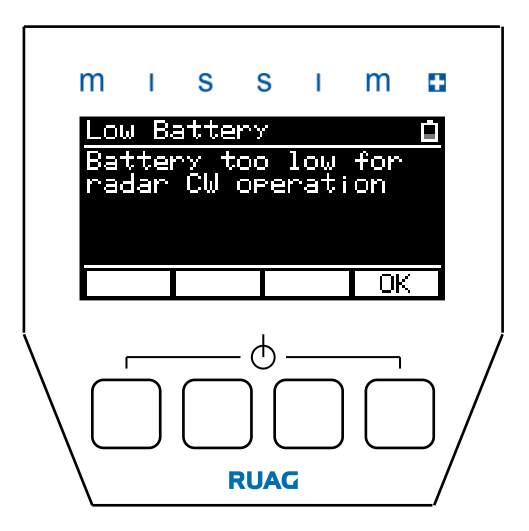

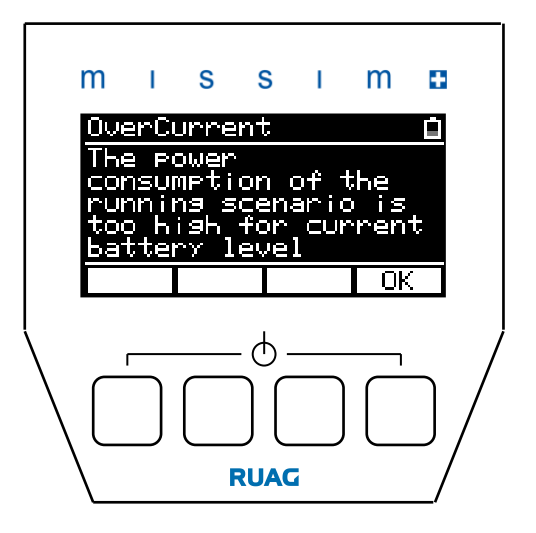

### 7.3.8. Distance compensation

Missim incorporates the intelligence of being able to deliver the specified signal strength (power density) at the EW sensor independently of the distance between missim simulator and the sensors.

To achieve this missim uses distance compensation to automatically adjust the radiated power to compensate for different distances to the sensor. This function makes sure the signal strength (power density) at the sensor is always at the level defined in the TLS.

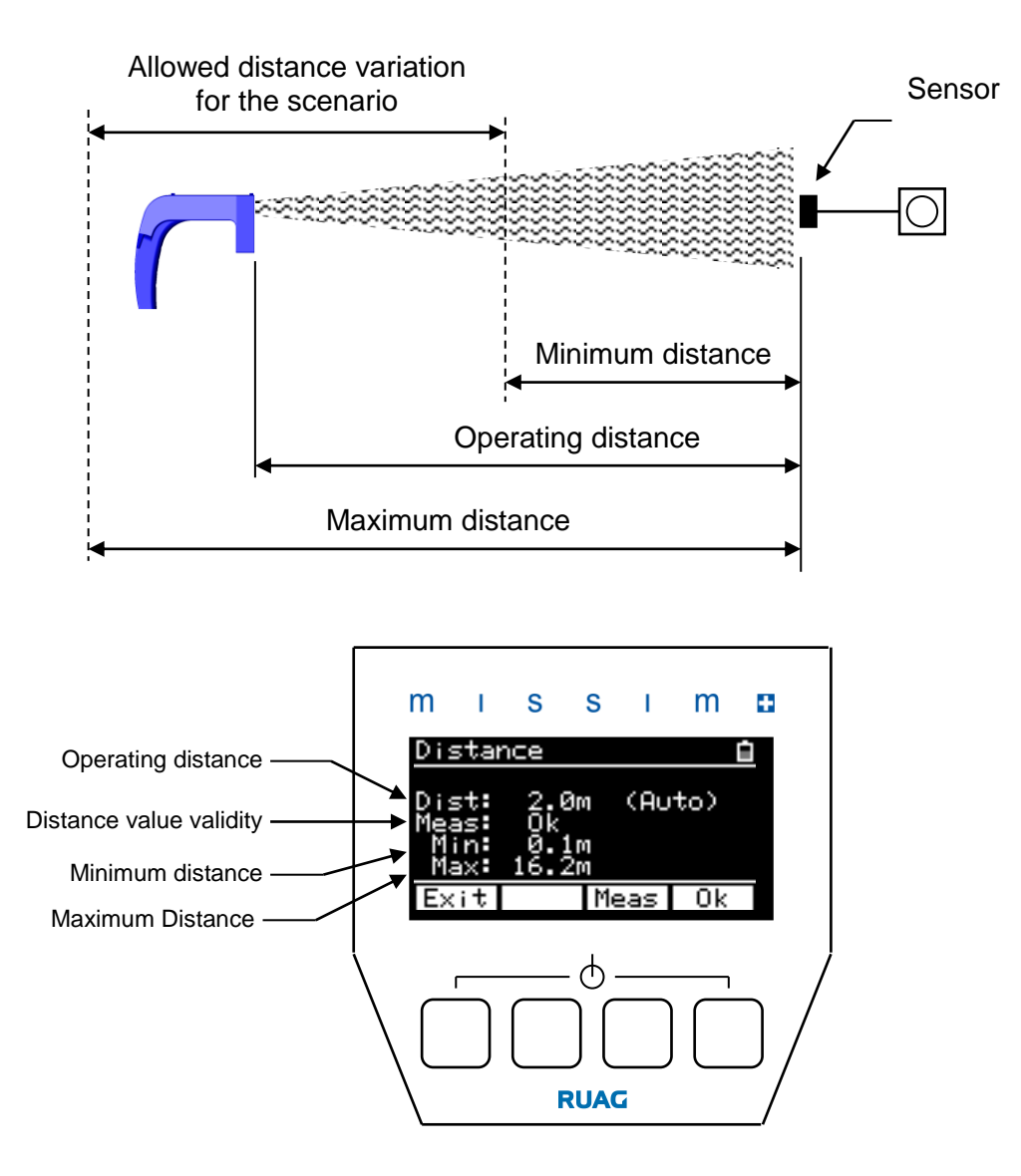

The signal strength for each scenario/emitter is defined in the TLS. Depending on the defined power density (signal strength), missim calculates the minimum and maximum operational distances. Operation outside this range may not be possible because the radiated power may be too low or too high for a proper simulation.

The missim simulator supports three different distance compensation modes: **AUTO**, **Manual** and **Fix**. These compensation modes are defined in the TLS and can not be changed on the missim.

### 7.3.9. Distance compensation modes

### Auto (A)

The distance between the simulator and the sensor is measured by the laser distance measurement (LDM) unit. Only a valid measurement will allow starting the simulation.

| Manual (M) |
|------------|
|------------|

The user defines the distance between the simulator and the sensor by using the + and buttons. **Fix (F)** The TLS defines a fix distance between the missim and the sensor. The user can not change the value.

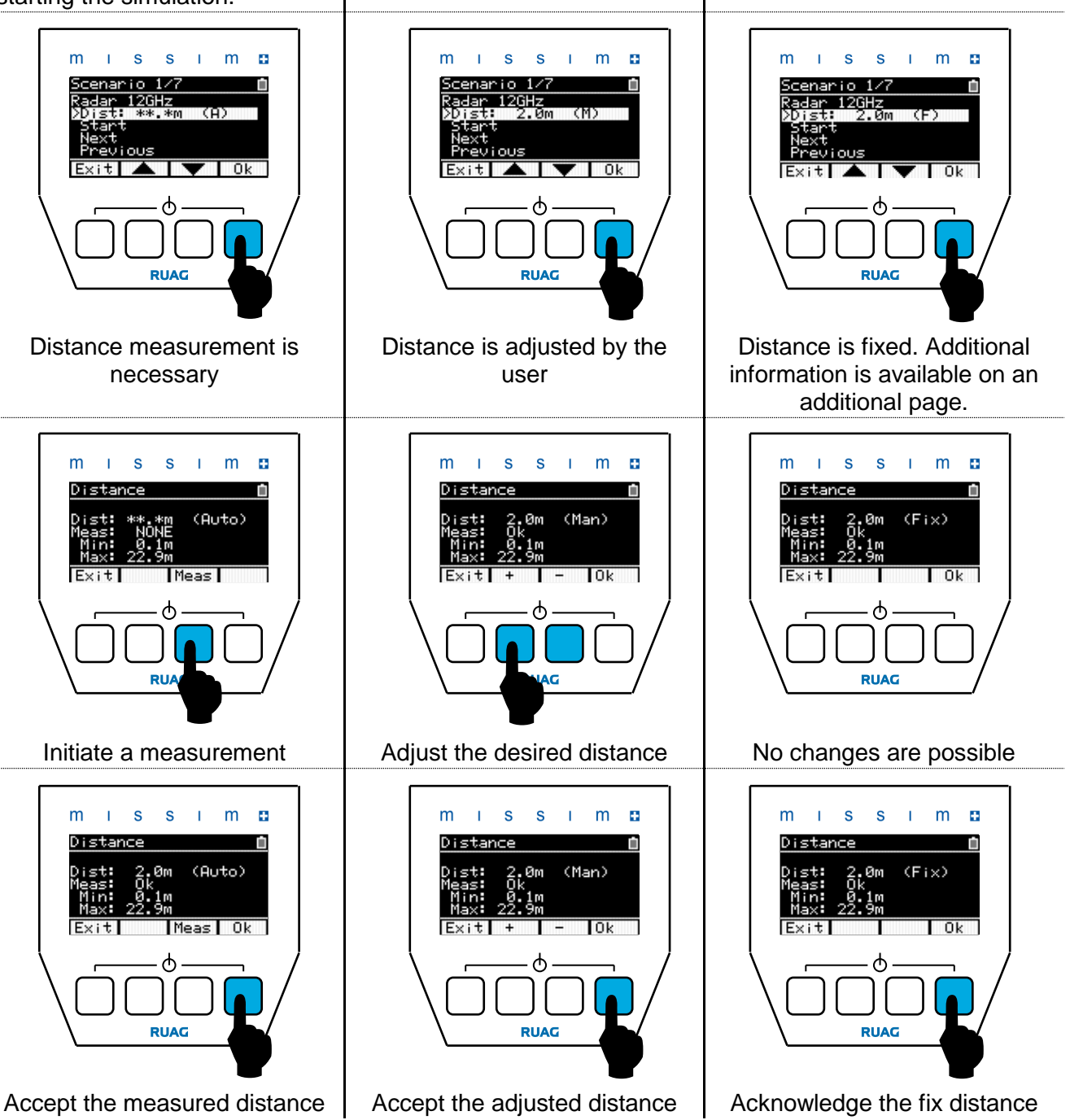

**NOTE:** Pressing 'Exit' will discard any measurements changes that have been made.

![](_page_39_Picture_10.jpeg)

### 7.3.10. Distance measurement

The distance measurement is only available when the Auto Distance compensation mode is defined in the TLS. To make a valid distance measurement, consider the following:

- 1. Use the sight on top of the simulator to focus on the area of interest \*.
- The surface area of interest must reflect a minimum of light to get a valid distance measurement.
- 3. Keep the simulator settled in your hand. Device jittering may inhibit a distance measurement.

![](_page_40_Picture_7.jpeg)

**\*NOTE:** The surface area, to measure the distance to, can also be selected by observing the location of the red laser light used for the actual distance measurement.

![](_page_40_Picture_9.jpeg)

![](_page_40_Picture_10.jpeg)

**CAUTION:** The missim simulator use a red class 2 LASER for the distance measurement. Do not target any humans or animals. Respect all safety instruction on page 8.

![](_page_40_Picture_12.jpeg)

![](_page_40_Picture_13.jpeg)

**NOTE:** Be aware that the distance measurement LASER can be reported as a threat by a laser warning system.

![](_page_40_Picture_15.jpeg)

**NOTE:** An invalid distance measurement will be reported by the simulator with a **Signal too weak** message.

![](_page_40_Picture_17.jpeg)

Repeat the distance measurement by pressing '**Meas**' or leave the Distance mode by pressing '**Exit**'.

![](_page_40_Picture_19.jpeg)

**NOTE:** For long distances or if no valid distance measurement is possible, use a tripod to prevent any jittering. If problems continue change the TLS option from Measured Mode to Manual or Fix mode.

## 8. Tripod

The simulator has a tripod fitting with a standard  $\frac{1}{4}$  -20 UNC thread mounting. To attach the simulator to a tripod simply screw the tripod's screw into the simulator's mount.

![](_page_41_Picture_4.jpeg)

![](_page_41_Picture_5.jpeg)

### 9. Battery

### 9.1. Replacing the battery

The simulator contains a rechargeable battery module. Normally it is not necessary to remove the battery module but if the battery reaches the end of its life the user can replace the battery module as follows:

| Step | Instruction                                                                                                    | Illustration |
|------|----------------------------------------------------------------------------------------------------|--------------|
| 1    | Make sure that the missim is turned off and that no power cord is connected.                                                                           |              |
| 2    | Remove the black handhold cover                                                                                                    |              |
| 3    | Release the securing screw as shown                                                                                                    |              |
| 4    | Remove the battery module from handhold CAUTION: Make sure no other metallic parts to make contact between the terminals or other parts of the module. |              |
| 5    | Slide the new battery module into the handhold                                                                                                    |              |
| 6    | Tighten the securing screw by hand and/or with a screwdriver                                                                                           |              |
| 7    | If necessary, connect the power supply to the new battery module in order to charge the battery.                                                       |              |

![](_page_42_Picture_6.jpeg)

**CAUTION:** If the handhold cover is removed, the simulator is not splash waterproof anymore. Always use the handhold cover in wet environments.

### 9.2. Charging the battery

1. Connect the charger to a mains socket, the green LED at the charger will illuminate.

2. Connect the charger plug to the simulator; the display battery indicator bar will start scrolling. If charging fails, contact RUAG Aviation.

![](_page_43_Picture_5.jpeg)

# Battery charging when missim is switched ON

![](_page_43_Figure_7.jpeg)

# Battery charging when missim is switched OFF

![](_page_43_Picture_9.jpeg)

3. When the battery is fully charged, the battery indicator bar stops scrolling. Disconnect the charger from the simulator and the mains socket.

![](_page_43_Picture_11.jpeg)

![](_page_43_Picture_12.jpeg)

**CAUTION:** Battery charging is only allowed indoors in dry environments.

![](_page_43_Picture_14.jpeg)

**CAUTION:** In case the available mains plug does not match with the mains socket at the particular location, use a certified adapter or obtain a suitable power cord from RUAG Aviation.

### 9.3. Battery information

The missim device is powered by a rechargeable battery. The full performance of a new battery is only achieved after two or three complete charge and discharge cycles. The battery can be charged and discharged many hundreds of times but it will eventually wear out.

When the simulation and standby times are noticeably shorter than normal, replace the battery. Use only RUAG Aviation approved batteries and recharge your battery only with RUAG Aviation approved chargers.

![](_page_44_Picture_5.jpeg)

**CAUTION:** Unplug the charger from the mains power and the missim device when not in use. Do not leave a fully charged battery connected to a charger for a long time.

Use the battery only for its intended purpose. Never use any charger or battery that is damaged. The battery module should never be kept in a wet environment.

Do not short-circuit the battery module. Accidental short-circuiting can occur when a metallic object such as a coin, clip, or pen causes direct connection between the positive (+) and negative (-) terminals of the battery module. This is possible, for example, when carrying a spare battery module in a pocket or purse. Short-circuiting the terminals will damage the battery module and/or the connecting object potentially leading to fire or injury.

![](_page_44_Figure_9.jpeg)

Leaving the battery module in extreme hot or cold places, such as in a closed vehicle in summer or winter will reduce the capacity and lifetime of the battery module. Battery performance is particularly limited in temperatures below freezing.

Do not dispose of batteries in a fire, as they may explode. Batteries may also explode if damaged. Dispose of batteries according to local regulations. Please recycle when possible and do not dispose as household waste.

![](_page_44_Picture_12.jpeg)

### 9.3.1. Battery spares calculation

For the dimensioning of spare part pools and preventive replacement programs the following guideline can be used:

The guideline assumes typical flight line usage being characterized by 40 typical go/no-go tests covering 3 sensors each and daily recharging of the missim battery. In this case the battery will be usable for approximately 15 to 18 months.

In the case of less or more intensive usage the battery lifetime will more or less be determined by the number of charging cycles (at least 500 cycles). In cases of infrequent usage the battery should be exchanged after maximum 5 years.

In the case of batteries in a spare part pool or very infrequent usage it is strongly recommend recharging <sup>1)</sup> the battery every 12 months in order to avoid deep discharge which results in shortened lifetime. The batteries should not be stored in the spare part pool for longer than 3 - 4 years as the battery capacity will also decrease when not in use.

Recommend storage temperature for the battery is +15° to +20° C.

1) Recommended charging time is between 1 to 2 hours, the battery will show the lowest capacity decreases if stored at approximately 60 % of its capacity.

### 10. Radiation

### **10.1.** Parallax Error

The sight and the radiation outputs have some parallax error. This physical law is noticeable at short operation distances. All modules, with the exception of the laser module, have a wide radiation beam which reduces the impact of the parallax error. When using the laser emitters at a short distance please be aware that you should aim with missim to a point being to the right side of the sensor. Please refer to the figure below for more details.

![](_page_46_Figure_5.jpeg)

Page 47 of 72

### 11. BIT Failure Codes

The missim simulators runs a Continuous Built In Test (CBIT) and the operator can start an extended Initiated Build In Test (IBIT). If any BIT fails, the operator gets a message.

### 11.1. Codes during Init BIT

The CBIT runs permanently and monitors several parameters like power supply, temperature and internal communications. If a problem occurs, the **E** symbol will be displayed on the screen.

| Code | Description                         | Action                                                                                                    |
|------|-------------------------------------|----------------------------------------------------------------------------------------------------|
| OK   | IBIT on the module was successfully |                                                                                                    |
| FAIL | A problem was detect on the module  | After completing the IBIT on all modules,<br>the errors are listed according to the<br><b>Show Errors</b> function (see page 31). |

![](_page_47_Picture_7.jpeg)

### 11.2. Error messages

| Message            | Description                                                                                         | Action                                                      |
|--------------------|----------------------------------------------------------------------------------------------------|-------------------------------------------------------------|
| No errors detected | The core software works fine.                                                                       |                                                             |
| Temp too high      | The internal temperature is too high.                                                               | Shut down the simulator and cool down                       |
| Temp too low       | The internal temperature is too low.                                                                | Shut down the simulator and warm up                         |
| Humidity too high  | The internal humidity is too high.                                                                  | Shut down the simulator. Send the unit back for maintenance |
| Humidity too low   | The internal humidity is too low. Under these conditions, the specified accuracy is not guaranteed. | None                                                        |

### 11.2.1. Error Page: System 1/7

### 11.2.2. Error Page: Power Manager 2/7

| Message            | Description                                        | Action                                                                                                 |
|--------------------|----------------------------------------------------|----------------------------------------------------------------------------------------------------|
| No errors detected | Power Manager works fine                           |                                                                                                    |
| +1.2V fault        | The +1.2V power supply is out of specification.    | Send the unit back to maintenance.                                                                     |
| +2.5V fault        | The +2.5V power supply is out of specification.    | Send the unit back to maintenance.                                                                     |
| +3.3V fault        | The +3.3V power supply is out of specification.    | Send the unit back to maintenance.                                                                     |
| +5.0V fault        | The +5.0V power supply is out of specification.    | Send the unit back to maintenance.                                                                     |
| +12V fault         | The +12V power supply is out of<br>specification.  | Send the unit back to maintenance.                                                                     |
| -5.0V fault        | The -5.0V power supply is out of<br>specification. | Send the unit back to maintenance.                                                                     |
| Battery fault      | The battery is faulty.                             | Replace the battery package. See page 43 for the instruction.                                          |
| Charger fault      | The battery can not be charged.                    | Replace the charger. If not successfully replace the battery package. See page 43 for the instruction. |

### 11.2.3. General failure messages valid for all modules

| Message          | Description                                               | Action                                                                           |
|------------------|-----------------------------------------------------------|----------------------------------------------------------------------------------|
| I2C Bus Failure  | The communication on the I <sup>2</sup> C bus was faulty. | Repeat the IBIT. If the failure occurs again, send the unit back to maintenance. |
| Reset            | An unwanted reset was detected on the module.             | Repeat the IBIT. If the failure occurs again, send the unit back to maintenance. |
| EEPROM Conf Page | The configuration page on the<br>EEPROM is faulty.        | Contact RUAG Aviation for further instruction.                                   |
| EEPROM Cal Page  | The calibration page on the EEPROM is faulty.             | Send the unit back to maintenance.                                               |
| EEPROM Head Page | The head page on the EEPROM is faulty.                    | Contact the service provider for further instruction.                            |
| EEPROM failure   | Failed to access EEPROM.                                  | Repeat the IBIT. If the failure occurs again, send the unit back to maintenance. |
| DC/DC fault      | The DC/DC converter is faulty                             | Send the unit back to maintenance.                                               |

### 11.2.4. General failure messages valid for RAS / MAS /LAS

| Message          | Description               | Action                                                                                          |
|------------------|---------------------------|-------------------------------------------------------------------------------------------------|
| IBit Comms Error | IBIT communication error. | Restart missim and repeat IBIT. If the failure occurs again, send the unit back to maintenance. |
| IBit Timeout     | IBIT timed out            | Restart missim and repeat IBIT. If the failure occurs again, send the unit back to maintenance. |

| Message            | Description                                     | Action                                                                                 |
|--------------------|-------------------------------------------------|----------------------------------------------------------------------------------------|
| RF Power fault     | The RF output power is to low.                  | Send the unit back to maintenance.                                                     |
| Max. RF Power Test | Max. RF Power test failed.                      | Repeat the IBIT. If the failure occurs again, send the unit back to maintenance.       |
| DC 1 Error         | DC/DC converter 1 failed.                       | Send the unit back to maintenance.                                                     |
| DC 2 Error         | DC/DC converter 2 failed.                       | Send the unit back to maintenance.                                                     |
| DC 3 Error         | DC/DC converter 3 failed.                       | Send the unit back to maintenance.                                                     |
| -5.0V fault        | The -5.0V power supply is out of specification. | Send the unit back to maintenance.                                                     |
| RF Attenuator      | The RF attenuators are not working correctly.   | Send the unit back to maintenance.                                                     |
| RF Amp overheat    | Amplifier overheated.                           | Shut down the simulator and cool down                                                  |
| (Over Temperature) |                                                 |                                                                                        |
| Temperature        | RF module overheated.                           | Shut down the simulator and cool down                                                  |
| PLL1 doesn't lock  | The PLL1 can not lock the oscillator.           | Repeat the IBIT again. If the failure occurs again, send the unit back to maintenance. |
| Constant Wave Path | Constant wave path faulty.                      | Send the unit back to maintenance.                                                     |
| Pulse Path         | Pulse path faulty.                              | Send the unit back to maintenance.                                                     |
| Band 0 Error       | Error in frequency band 0                       | Send the unit back to maintenance.                                                     |
| Band 1 Error       | Error in frequency band 1                       | Send the unit back to maintenance.                                                     |
| Band 2 Error       | Error in frequency band 2                       | Send the unit back to maintenance.                                                     |
| Band 3 Error       | Error in frequency band 3                       | Send the unit back to maintenance.                                                     |
| Band 4 Error       | Error in frequency band 4                       | Send the unit back to maintenance.                                                     |
| Band 5 Error       | Error in frequency band 5                       | Send the unit back to maintenance.                                                     |
| Band 6 Error       | Error in frequency band 6                       | Send the unit back to maintenance.                                                     |
| Band 7 Error       | Error in frequency band 7                       | Send the unit back to maintenance.                                                     |
| Band 8 Error       | Error in frequency band 8                       | Send the unit back to maintenance.                                                     |
| Band 9 Error       | Error in frequency band 9                       | Send the unit back to maintenance.                                                     |
| Band 10 Error      | Error in frequency band 10                      | Send the unit back to maintenance.                                                     |

### 11.2.5. Error Page: RAS 12 or RAS WB 3/7 and RAS 36 4/7

### 11.2.6. Error Page: MAS 5/7

| Message              | Description                                     | Action                                                                           |
|----------------------|-------------------------------------------------|----------------------------------------------------------------------------------|
| UV-LED fault         | The UV-LED does not work correctly.             | Send the unit back to maintenance.                                               |
| UV-LED Current fault | The UV-LED current is out of<br>specification.  | Repeat the IBIT. If the failure occurs again, send the unit back to maintenance. |
| UV-LED Voltage fault | The UV-LED voltage is out of<br>specification.  | Repeat the IBIT. If the failure occurs again, send the unit back to maintenance. |
| UV-LED Detect. fault | The UV-LED detector is faulty.                  | Send the unit back to maintenance.                                               |
| -3.3V fault          | The -3.3V power supply is out of specification. | Send the unit back to maintenance.                                               |

### 11.2.7. Error Page: LAS 6/7

| Message        | Description                            | Action                             |
|----------------|----------------------------------------|------------------------------------|
| Voltage fault  | The fine voltage regulation is faulty. | Send the unit back to maintenance. |
| Current fault  | Current sensor error.                  | Send the unit back to maintenance. |
| Detector fault | Laser detector error.                  | Send the unit back to maintenance. |
| 1550nm fault   | The 1550nm LASER is faulty.            | Send the unit back to maintenance. |
| 905nm fault    | The 905nm LASER is faulty.             | Send the unit back to maintenance. |
| 525nm fault    | The 525nm LED is faulty.               | Send the unit back to maintenance. |

### 11.2.8. BIT Page: LDM 7/7

| Message            | Description               | Action                             |
|--------------------|---------------------------|------------------------------------|
| No errors detected | LDM works fine            |                                    |
| No Response        | The LDM does not respond. | Send the unit back to maintenance. |

### 11.3. Warning messages

### 11.3.1. Warning Page: System 1/7

| Message            | Description                                                    | Action                             |
|--------------------|----------------------------------------------------------------|------------------------------------|
| Replace Battery    | Battery end of life. Charge cycle expired.                     | Change battery module.             |
| UV-LED end of life | The UV-LED has reached the end of life and has to be replaced. | Send the unit back to maintenance. |

The other warning pages (2 - 7) are not used today and are reserved for future use.

## 12. Frequently Asked Questions (FAQ)

| Problem                                                                             | Answer                                                                                                    |  |  |  |
|-------------------------------------------------------------------------------------|----------------------------------------------------------------------------------------------------|--|--|--|
| The simulator does not start.                                                       | 1. Make sure the battery module is installed and the battery is charged.                                                                                                    |  |  |  |
|                                                                                     | 2. Connect the charger. If still no display appears, press the RESET button under the handheld cover. Use a thin pin that does not break.                                                                                       |  |  |  |
|                                                                                     | RESET<br>button                                                                                                    |  |  |  |
|                                                                                     | 3. If missim still doesn't start up, contact RUAG Aviation.                                                                                                    |  |  |  |
| Communication between the missim and the PC with the USB interface is not possible. | Make sure that the respective guidelines for establishing the USB link were followed properly. Details can be found in the Missim PC Software Manual.                                                                           |  |  |  |
|                                                                                     | Remove the USB cable.                                                                                                    |  |  |  |
|                                                                                     | Restart the missim and wait until it has started up completely.                                                                                                    |  |  |  |
|                                                                                     | Reconnect the USB cable.                                                                                                    |  |  |  |
|                                                                                     | <b>Note:</b> Don't connect or unplug the external power during USB operation. This may disturb the USB connectivity in some cases.                                                                                              |  |  |  |
| Only generic simulations are available                                              | Contact your local EW officer. The EW officer has the possibility to load missim with valid user data / TLS.                                                                                                    |  |  |  |
|                                                                                     | A user defined TLS is normally not part of the delivery.                                                                                                    |  |  |  |
| The simulation does not                                                             | This problem can have several causes.                                                                                                    |  |  |  |
| stimulate the sensor<br>(not one time)                                              | Check missim's functionality. Start the IBIT (Initiated Build-In-Test) to make sure that missim works properly. If an error appears contact RUAG Aviation.                                                                      |  |  |  |
|                                                                                     | Check the selected TLS. Selecting the wrong platform,<br>configuration, sequence or scenario may not work with your sensor,<br>EW system and UDF. To load the correct TLS into the simulator,<br>contact your local EW officer. |  |  |  |
|                                                                                     | Check the sensor installation and configuration. Wrong sensor software or a wrong selected UDF (User Data File) may not report the missim emissions as threat.                                                                  |  |  |  |
|                                                                                     | If the sensor still doesn't work, the sensor or the EW system may not work properly.                                                                                                    |  |  |  |

| Problem                                                        | Answer                                                                                                    |
|----------------------------------------------------------------|----------------------------------------------------------------------------------------------------|
| The simulation does not stimulate the sensor properly.         | Make sure the radiation of the simulator hits the sensor at the right<br>angle. The receiving sensitivity of a sensor is normally reduced if<br>the radiation is received not bore sight but sideward's.                                      |
|                                                                | Check that the line of sight between the simulator and the sensor<br>are not obstructed by objects. Clean the missim front area if it is<br>dirty. Clean sensor surface if area is dirty.                                                     |
|                                                                | <b>Note:</b> For any work at the sensor, always follow the maintenance instructions of the sensor supplier!                                                                                                    |
|                                                                | If the sensor still doesn't work, the sensor or the EW system may not work properly.                                                                                                    |
| The simulation can not be started.                             | Check whether the distance between missim and sensor is within<br>the range of the specified minimum/maximum distances. If not,<br>move the missim to a suitable distance.                                                                    |
| The battery indicator is<br>blinking                           | The battery indicator will blink if the battery is empty. Charge the battery otherwise missim will shut-down automatically.                                                                                                    |
|                                                                | If the battery indicator continues blinking with the external power supply connected, the charging function does not work properly.                                                                                                    |
|                                                                | Replace the battery module and try again.                                                                                                    |
| Battery not charging                                           | Check the power cord and the mains socket connection.                                                                                                    |
|                                                                | Make sure that the green LED on the power supply/charger is illuminated.                                                                                                    |
|                                                                | Press the RESET Button under the handhold.                                                                                                    |
|                                                                | If charging is still no possible, contact RUAG Aviation.                                                                                                    |
| During operation the error indicator appears.                  | If the error indicator $\mathbf{E}$ appears, start the IBIT (Initiated Built-In-Test). If the error indicator is still displayed, contact RUAG Aviation.                                                                                      |
|                                                                | If the error indicator is cleared after an IBIT but appears again later, contact RUAG Aviation.                                                                                                    |
| Warning:<br>UV-C LED end of life<br>appears                    | This warning indicates the end of life of the missile simulator<br>source. Send missim for exchange of the UV-C LED and<br>recalibration. The missile simulation may still work, but the radiation<br>energy level is not guaranteed anymore. |
| The sand glass appears<br>sometimes for non logical<br>reason. | Missim uses power saving mechanisms. Missim shuts-down<br>unused hardware. The wake-up time may cause some delays<br>before missim is ready again.                                                                                            |
| The missim simulator is locked.                                | If a PreMission Mode was defined in the downloaded TLS and a user data erase was completed, the missim will be locked.                                                                                                    |
|                                                                | Download a new TLS to unlock missim.                                                                                                    |

#### 13. **Simulator Specification**

#### 13.1. **Dimensions and weight**

#### 13.1.1. Simulator

|             |                      |                                                                                                    | MISSIM SIMULATOR MODEL |  |     |      |  |        |  |
|-------------|----------------------|----------------------------------------------------------------------------------------------------|------------------------|--|-----|------|--|--------|--|
|             |                      |                                                                                                    |                        |  |     |      |  |        |  |
| Configurati | on                   | WB-R WB-RL WB-RM WB-RMH WB-RML WB-RMLH RML RMLH                                                                                                    |                        |  |     | RMLH |  |        |  |
| P/N         |                      | 1012263-<br>10x         1012261-<br>10x         1012261-<br>10x         1012260-<br>11x         1012260-<br>10x         1016672-<br>10x         1016672-<br>11x |                        |  |     |      |  |        |  |
| Dimension   | Length               |                                                                                                    |                        |  | 200 | mm   |  |        |  |
|             | Width                | 140 mm                                                                                                    |                        |  |     |      |  |        |  |
|             | Height               | 190 mm                                                                                                    |                        |  |     |      |  |        |  |
| Weight      | Including<br>Battery | 1.1 kg         1.2 kg         1.2 kg         1.2 kg         1.3 kg         1.3 kg         1.6 kg         1.6 kg                                                 |                        |  |     |      |  | 1.6 kg |  |

|                  |                      |                                                             | MISS | IM SIMULATOR M | ODEL |             |  |
|------------------|----------------------|-------------------------------------------------------------|------|----------------|------|-------------|--|
| h<br>L<br>L<br>L |                      |                                                             |      |                |      |             |  |
| Configurati      | on                   | ML MLH M MH L                                               |      |                |      | L           |  |
| P/N              |                      | 1016677-10x 1016677-11x 1016678-10x 1016678-11x 1018197-10x |      |                |      | 1018197-10x |  |
| Dimension        | Length               | 200 mm                                                      |      |                |      |             |  |
|                  | Width                | 140 mm                                                      |      |                |      |             |  |
|                  | Height               | 190 mm                                                      |      |                |      |             |  |
| Weight           | Including<br>Battery | 1.1 kg 1.1 kg 1.0 kg 1.0 kg 1.0 kg                          |      |                |      |             |  |

### 13.1.2. Transport Case

|           |                         | MISSIM TRANSPORT CASE     |
|-----------|-------------------------|---------------------------|
|           |                         |                           |
| Туре:     |                         | Plastic hard-case         |
| Dimension | Length                  | 410 mm                    |
|           | Width                   | 340 mm                    |
|           | Height                  | 210 mm                    |
| Weight    | Case & Accessories only | 4.5 kg                    |
|           | Total                   | Simulator weight + 4.5 kg |

### 13.2. User Interface

| Торіс   | Parameter    | Value                             |  |  |
|---------|--------------|-----------------------------------|--|--|
| Display | Technology   | OLED                              |  |  |
|         | Resolution   | 128 x 64 pixels                   |  |  |
|         | Size         | 2.7"                              |  |  |
|         | Color        | Monochrome, yellow                |  |  |
|         | Contrast     | 2000 : 1                          |  |  |
|         | Brightness   | 100 cd/m <sup>2</sup> (typically) |  |  |
| Keypad  | Push Buttons | 4                                 |  |  |

### 13.3. Calibration

The simulator is calibrated before delivery. The calibration is valid until the DueDate, apparent on a yellow sticker on your missim unit. Please contact RUAG Aviation for a recalibration.

### 13.4. Connectors

| Торіс             | Parameter                         | Value                                |  |  |
|-------------------|-----------------------------------|--------------------------------------|--|--|
| External power 1) | Voltage                           | 12VDC +/-5%                          |  |  |
|                   | Current                           | ~600 mA for battery charging<br>only |  |  |
|                   |                                   | ~2'200 mA for operation              |  |  |
|                   | Connector                         | EIAJ, 2.1mm connector                |  |  |
| USB               | Standard                          | 1.1                                  |  |  |
|                   | Mode                              | Client ("B" mode)                    |  |  |
|                   | Speed                             | Full Speed (12 MBits/s)              |  |  |
|                   | Connector                         | USB Mini-B                           |  |  |
|                   | Power                             | No power acquisition                 |  |  |
| RS-232            | Used for maintenance at RUAG only |                                      |  |  |

Note:

1) Use missim charger only.

### 13.5. Battery Power

| P/N: 1014573-001                    |                      |                               |  |  |  |  |
|-------------------------------------|----------------------|-------------------------------|--|--|--|--|
| Торіс                               | Parameter            | Value                         |  |  |  |  |
| Battery specification <sup>3)</sup> | Technology           | Lithium-Ion                   |  |  |  |  |
|                                     | Voltage              | 7.4 V                         |  |  |  |  |
|                                     | Capacity             | 2.6 Ah <sup>1)</sup>          |  |  |  |  |
|                                     | Charge time          | Max. 8 hours                  |  |  |  |  |
| Battery operation                   | Stand-by             | 8 hours min <sup>1)</sup>     |  |  |  |  |
| Low radiation power                 |                      | Up to 90 min <sup>1) 2)</sup> |  |  |  |  |
|                                     | High radiation power | Up to 40 min <sup>1) 2)</sup> |  |  |  |  |

Note:

- 1) Battery capacity and simulation operating time will decrease in a cold environment or with a frequently recharged / old battery.
- 2) The radiation power is determined by the TLS emitter specification and the distance to the sensor (using distance compensation)
- 3) MSDS for the used lithium-ion cells is available on request. Please contact RUAG Aviation for more details.

### 13.6. Charger

| P/N: 1015615-001     |           |                                                                               |  |  |  |
|----------------------|-----------|-------------------------------------------------------------------------------|--|--|--|
| Topic                | Parameter | Value                                                                         |  |  |  |
| Input specification  | Voltage   | 100 - 240 VAC<br>50 – 60 Hz                                                   |  |  |  |
|                      | Current   | 0.8 A                                                                         |  |  |  |
|                      | Connector | IEC 60320 C14                                                                 |  |  |  |
| Output specification | Voltage   | 12 VDC                                                                        |  |  |  |
|                      | Current   | 2 A max                                                                       |  |  |  |
|                      | Connector | 2.1x5.5x12mm Centre +VE                                                       |  |  |  |
| Certification        | Safety    | UL 60950-1, CSA C22.2 No.<br>60950-1, EN 60950-1, IEC<br>60950-1, GB 4943, CE |  |  |  |
|                      | EMI       | FCC CFR 47 PART 15, GB<br>9254, EN 55022, EN 61000-3                          |  |  |  |
|                      | EMS       | EN 50024 (EN 61204-3), GB<br>17625 EN 61000-4                                 |  |  |  |

### 13.7. Radar Simulator (12 / 36 GHz)

This module is installed in an "R" model only! Please check your missim configuration to make sure this module is installed in your missim.

### 12 GHz part:

| Торіс | Parameter              | Symbol              | Min | Тур          | Max | Unit | Condition                 |
|-------|------------------------|---------------------|-----|--------------|-----|------|---------------------------|
| PLL   | Center frequencies     | f <sub>Center</sub> |     | 12.000       |     | GHz  |                           |
|       | Center accuracy        | f <sub>Center</sub> |     | ±2           |     | MHz  |                           |
|       | Frequency steps        | Δf                  |     | None         |     | MHz  |                           |
|       | Carrier noise          |                     |     |              | ±5  | MHz  |                           |
|       | Spurious and harmonics |                     |     | < 25<br>< 40 |     | dBc  | > f±200 kHz<br>> f±20 MHz |
|       | PLL settling time      | t                   |     |              | 5   | ms   |                           |

| Торіс    | Parameter         | Symbol           | Min | Тур   | Max | Unit | Condition |
|----------|-------------------|------------------|-----|-------|-----|------|-----------|
| RF Power | Max. output Power | P <sub>max</sub> |     | +28.0 |     | dBm  | EIRP      |
|          | Min. output Power | P <sub>min</sub> |     | -22.0 |     | dBm  | EIRP      |
|          | Power Resolution  |                  |     | 1.0   |     | dB   |           |
|          | Power Accuracy    |                  |     | 4.0   |     | dB   |           |

| Торіс                | Parameter                 | Symbol | Min  | Тур | Max              | Unit | Condition |
|----------------------|---------------------------|--------|------|-----|------------------|------|-----------|
| Pulse Modulator      | Pulse repetition interval | PRI    | 5.0  |     | 100'000<br>or CW | us   |           |
|                      | PRI resolution            |        |      | 10  |                  | ns   |           |
|                      | PRI accuracy              |        |      | 20  |                  | ns   |           |
|                      | Pulse width               | PW     | 0.05 |     | 100<br>or CW     | us   |           |
|                      | PW resolution             |        |      | 10  |                  | ns   |           |
|                      | PW accuracy               |        |      | 20  |                  | ns   |           |
|                      | RF ON/OFF isolation       | ΔP     | 30   |     |                  | dB   |           |
|                      | Fall and rise time        | t      |      |     | 15               | ns   |           |
| Pulse pattern memory | PRI entries               |        |      | 255 |                  |      |           |
|                      | PW entries                |        |      | 255 |                  |      |           |

| Торіс                 | Parameter             | Symbol              | Min | Тур      | Max | Unit | Condition |
|-----------------------|-----------------------|---------------------|-----|----------|-----|------|-----------|
| Antenna specification | Center frequency      | f <sub>center</sub> |     | 12.00    |     | GHz  |           |
|                       | Gain main lobe        | Gt                  |     | 13       |     | dBi  |           |
|                       | Polarization          |                     |     | Vertical |     |      |           |
|                       | Beam width horizontal |                     |     | 24       |     | 0    |           |
|                       | Beam width vertical   |                     |     | 28       |     | 0    |           |

### 36 GHz part:

| Topic | Parameter              | Symbol              | Min | Тур                  | Max | Unit | Condition                             |
|-------|------------------------|---------------------|-----|----------------------|-----|------|---------------------------------------|
| PLL   | Center frequencies     | f <sub>Center</sub> |     | 36.000               |     | GHz  |                                       |
|       | Center accuracy        | f <sub>Center</sub> |     | ±6                   |     | MHz  |                                       |
|       | Frequency steps        | Δf                  |     | None                 |     | MHz  |                                       |
|       | Carrier noise          |                     |     |                      | ±5  | MHz  |                                       |
|       | Spurious and harmonics |                     |     | < 25<br>< 40<br>< 50 |     | dBc  | > f±200 kHz<br>> f±20 MHz<br>< 18 GHz |
|       | PLL settling time      | t                   |     |                      | 5   | ms   |                                       |

| Topic    | Parameter         | Symbol           | Min | Тур   | Max | Unit | Condition |
|----------|-------------------|------------------|-----|-------|-----|------|-----------|
| RF power | Max. output power | P <sub>max</sub> |     | +55.0 |     | dBm  | EIRP      |
|          | Min. output power | P <sub>min</sub> |     | +5.0  |     | dBm  | EIRP      |
|          | Power resolution  |                  |     | 1.0   |     | dB   |           |
|          | Power accuracy    |                  |     | 4.0   |     | dB   |           |

| Торіс                | Parameter                 | Symbol | Min  | Тур | Max     | Unit | Condition              |
|----------------------|---------------------------|--------|------|-----|---------|------|------------------------|
| Pulse modulator      | Duty cycle                | D.C.   |      |     | 1.0     | %    |                        |
|                      | Pulse repetition interval | PRI    | 5.0  |     | 100'000 | us   | see D.C.<br>limitation |
|                      | PRI resolution            |        |      | 10  |         | ns   |                        |
|                      | PRI accuracy              |        |      | 20  |         | ns   |                        |
|                      | Pulse width               | PW     | 0.05 |     | 100     | us   | see D.C.<br>limitation |
|                      | PW resolution             |        |      | 10  |         | ns   |                        |
|                      | PW accuracy               |        |      | 20  |         | ns   |                        |
|                      | RF ON/OFF isolation       | ΔP     | 30   |     |         | dB   |                        |
|                      | Fall and rise time        | t      |      |     | 15      | ns   |                        |
| Pulse pattern memory | PRI entries               |        |      | 255 |         |      |                        |
|                      | PW entries                |        |      | 255 |         |      |                        |

| Торіс                 | Parameter             | Symbol              | Min | Тур        | Max | Unit | Condition |
|-----------------------|-----------------------|---------------------|-----|------------|-----|------|-----------|
| Antenna specification | Center frequency      | f <sub>center</sub> |     | 36.00      |     | GHz  |           |
|                       | Gain main lobe        | Gt                  |     | 22         |     | dBi  |           |
|                       | Polarization          |                     |     | Horizontal |     |      |           |
|                       | Beam width horizontal |                     |     | 8.7        |     | 0    |           |
|                       | Beam width vertical   |                     |     | 9.4        |     | 0    |           |

### 13.8. Wideband Radar Simulator (1.5 – 18 GHz & 36 GHz fixed Frequency)

This module is installed in a "WB-R" model only! Please check your missim configuration to make sure this module is installed in your missim.

| Торіс                | Parameter                              | Symbol              | Min    | Тур  | Max              | Unit       | Condition                 |
|----------------------|----------------------------------------|---------------------|--------|------|------------------|------------|---------------------------|
| PLL                  | Frequency                              | f                   | 1.5    | 36.0 | 18.0             | GHz<br>GHz | Variable<br>Fix           |
|                      | Center Deviation                       | f <sub>Center</sub> |        |      | ±4               | MHz        | 1.5 – 18 GHz              |
|                      | (PLL close loop)                       |                     |        |      | ±6               | MHz        | 36 GHz                    |
|                      | Center Deviation                       | f <sub>Center</sub> |        |      | ±10              | MHz        | 1.5 – 18 GHz              |
|                      | (PLL open loop)                        |                     |        |      | n/a              |            | 36 GHz                    |
|                      | Frequency steps                        | $\Delta f$          |        | 1    |                  | MHz        | Close Loop                |
|                      |                                        |                     |        | 1    |                  | MHz        | Open Loop                 |
|                      | Carrier Noise                          |                     |        |      | ±5               | MHz        |                           |
|                      | Spurious                               |                     |        | 55   |                  | dBc        |                           |
|                      | Harmonics                              |                     |        | 40   |                  | dBc        |                           |
|                      | PLL Settling Time<br>(PLL closed loop) | t                   |        |      | 1                | ms         |                           |
| FM Modulation        | Deviation                              | f                   |        |      | ±50              | MHz        |                           |
|                      | Deviation Resolution                   | f                   |        | 1    |                  | MHz        | Close Loop                |
|                      |                                        |                     |        | 10   |                  | MHz        | Open Loop                 |
|                      | Deviation Rate                         |                     | ±10    |      |                  | MHz/us     |                           |
|                      | Modulation rate                        | f                   | 0.1    |      | 100              | Hz         | Close Loop                |
|                      |                                        |                     | 0.1 Hz |      | 1 MHz            | -          | Open Loop                 |
| FM Pattern Memory    | FM Entries                             |                     |        | 255  |                  |            |                           |
|                      | Dwell time                             |                     |        | 10   |                  | ms         | Close Loop                |
|                      |                                        |                     |        | 1    |                  | us         | Open Loop                 |
| AM Modulation        | Power Offset                           | ΔP                  | 0      |      | +/-10            | dB         | Part of the power dynamic |
|                      | Offset step size                       |                     |        | 1    |                  | dB         |                           |
|                      | Modulation Frequency                   | f                   | 0.5    |      | 500              | Hz         |                           |
|                      | Dwell time                             |                     | 1      |      | 1'000            | ms         | Dwell time                |
| AM Pattern Memory    | AM Entries                             |                     |        | 255  |                  |            |                           |
| Pulse Modulator      | Pulse Repetition<br>Interval           | PRI                 | 5.0    |      | 100'000<br>or CW | us         | not 36 GHz                |
|                      | PRI Resolution                         |                     |        | 10   |                  | ns         |                           |
|                      | PRI Accuracy                           |                     |        | 20   |                  | ns         |                           |
|                      | Pulse Width                            | PW                  | 0.05   |      | 50<br>or CW      | us         | not 36 GHz                |
|                      | PW Resolution                          |                     |        | 10   |                  | ns         |                           |
|                      | PW Accuracy                            |                     |        | 20   |                  | ns         |                           |
|                      | Duty Cycle                             | D.C.                |        |      | 5.0              | %          |                           |
|                      | RF ON/OFF Isolation                    | ΔΡ                  | 30     |      |                  | dB         |                           |
|                      | Fall and Rise time                     | t                   |        |      | 15               | ns         |                           |
| Pulse Pattern Memory | PRI Entries                            |                     |        | 255  |                  |            |                           |
|                      | PW Entries                             |                     |        | 255  |                  |            |                           |

| Торіс    | Parameter                                                   | Symbol                          | Min | Тур                                       | Max | Unit | Condition                                                                 |
|----------|-------------------------------------------------------------|---------------------------------|-----|-------------------------------------------|-----|------|---------------------------------------------------------------------------|
| RF Power | Max. Pulse output<br>Power including<br>Antenna Gain (EIRP) | Peirp <sup>1)</sup>             |     | +10.0<br>+20.0<br>+25.0<br>+25.0<br>+22.0 |     | dBm  | @1.5 GHz<br>@3 GHz<br>@5 GHz<br>@10 GHZ<br>@18 GHz<br>T <sub>A</sub> 25°C |
|          |                                                             | P <sub>EIRP</sub>               |     | +55.0                                     |     | dBm  | 36 GHz                                                                    |
|          |                                                             |                                 |     |                                           |     |      | T <sub>A</sub> 25°C                                                       |
|          | Max. CW Power<br>including Antenna<br>Gain (EIRP)           | P <sub>EIRP</sub> <sup>1)</sup> |     | +3.0<br>+11.0<br>+16.0<br>+17.0<br>+14.0  |     | dBm  | @1.5 GHz<br>@3 GHz<br>@5 GHz<br>@10 GHZ<br>@18 GHz                        |
|          |                                                             |                                 |     |                                           |     |      | T <sub>A</sub> 25°C                                                       |
|          |                                                             | P <sub>EIRP</sub>               |     | N/A                                       |     | dBm  | 36 GHz                                                                    |
|          | Power Dynamic                                               |                                 |     | 50                                        |     | dB   |                                                                           |
|          | Power Resolution                                            |                                 | 1.0 |                                           |     | dB   |                                                                           |
|          | Power Accuracy                                              |                                 |     | 4.0                                       |     | dB   |                                                                           |

<sup>1)</sup> Output power for all WB-Version with part number extension -00x and -01x can be up to 3dB less than listed

| Торіс                 | Parameter          | Symbol | Min      | Тур  | Max  | Unit         | Condition |
|-----------------------|--------------------|--------|----------|------|------|--------------|-----------|
| Antenna Specification | Frequency Range    | f      | 1.5      |      | 18.0 | GHz          | Variable  |
|                       | Polarization       |        | Vertical |      |      | 1.5 – 18 GHz |           |
|                       | Far field distance | l      |          | 1    |      | m            |           |
|                       | Beam Horizontal    |        |          | ~140 |      | 0            |           |
|                       | Beam Vertical      |        |          | ~140 |      | 0            |           |

| Торіс                 | Parameter          | Symbol              | Min | Тур        | Max | Unit | Condition |
|-----------------------|--------------------|---------------------|-----|------------|-----|------|-----------|
| Antenna Specification | Center Frequency   | f <sub>center</sub> |     | 36.00      |     | GHz  |           |
|                       | Polarization       |                     |     | Horizontal |     |      |           |
|                       | Far field distance | l                   |     | 1.72       |     | m    |           |
|                       | Beam Horizontal    |                     |     | 8.7        |     | 0    |           |
|                       | Beam Vertical      |                     |     | 9.4        |     | 0    |           |

### 13.9. Missile Approach Simulator module (MAS)

This module is installed in an "M" model only! Please check your missim configuration to make sure this module is installed in your missim.

| Торіс                       | Parameter                             | Symbol           | Min | Тур    | Max | Unit | Condition      |
|-----------------------------|---------------------------------------|------------------|-----|--------|-----|------|----------------|
| Optical characteristics for | Peak wavelength                       | λ <sub>P</sub>   |     | 263 ±7 |     | nm   |                |
| UV-C                        | Spectrum half width                   | Δλ               |     | ~12    |     | nm   |                |
|                             | Rise and fall time<br>(Power settled) | t <sub>r/f</sub> |     | < 1    |     | ms   | 10 / 90 / 10 % |
|                             | Max. output power                     | P <sub>max</sub> |     | -5.0   |     | dBm  | ERP @ 263nm    |
|                             | Min. output power                     | $P_{min}$        |     | -65.0  |     | dBm  | ERP @ 263nm    |
|                             | Power resolution                      |                  |     | 0.1    |     | dB   |                |
|                             | Power accuracy                        |                  |     | 4.0    |     | dB   |                |
|                             | Angle of reflected beam               | α                |     | ~25°   |     | o    | NA=0.22        |

| Торіс                | Parameter                     | Symbol | Min | Тур  | Max  | Unit | Condition |
|----------------------|-------------------------------|--------|-----|------|------|------|-----------|
| Missile profile data | Programmable power resolution |        |     | 0.01 |      | dB   |           |
|                      | Sample rate                   |        | 1   |      | 100  | ms   |           |
|                      | Sample resolution             |        |     | 1    |      | ms   |           |
|                      | Sample accuracy               |        |     | 0.1  |      | ms   |           |
|                      | Data points                   |        | 1   |      | 1000 | Ν    |           |

### 13.10. Laser Simulator module (LAS)

This module is installed in an "L" model only! Please check your missim configuration to make sure this module is installed in your missim.

| Торіс                   | Parameter                                       | Symbol           | Min | Тур                   | Max | Unit           | Condition                      |
|-------------------------|-------------------------------------------------|------------------|-----|-----------------------|-----|----------------|--------------------------------|
| Optical characteristics | Source technology                               |                  |     | LED<br>Laser<br>Laser |     |                | @525 nm<br>@905 nm<br>@1550 nm |
|                         | Peak wavelengths                                | λ <sub>P</sub>   |     | 525<br>905<br>1550    |     | nm             |                                |
|                         | Spectrum half width<br>(at 50% intensity point) | Δλ               |     | 30<br>5<br>12         |     | nm             | @525 nm<br>@905 nm<br>@1550 nm |
|                         | Max. output power                               | P <sub>max</sub> |     | ~ 6<br>+11.0<br>+5.0  |     | mW<br>mW<br>mW | @525 nm<br>@905 nm<br>@1550 nm |
|                         | Min. output power                               | P <sub>min</sub> |     | ~ 6<br>+8.5<br>+4.0   |     | mW<br>mW<br>mW | @525 nm<br>@905 nm<br>@1550 nm |
|                         | Power resolution                                |                  |     | 1.0                   |     | dB             |                                |
|                         | Power accuracy                                  |                  |     | 4.0                   |     | dB             |                                |
|                         | Output focal point<br>(inside of the device)    | d                |     | 5<br>14<br>14         |     | mm             | @525 nm<br>@905 nm<br>@1550 nm |
|                         | Angle of reflected beam                         | Horizontal<br>α  |     | 15<br>3.0<br>3.0      |     | 0              | @525 nm<br>@905 nm<br>@1550 nm |
|                         |                                                 | Vertikal<br>β    |     | 15<br>3.0<br>3.0      |     | o              | @525 nm<br>@905 nm<br>@1550 nm |

| Торіс                | Parameter                 | Symbol | Min             | Тур | Max                  | Unit           | Condition                      |
|----------------------|---------------------------|--------|-----------------|-----|----------------------|----------------|--------------------------------|
| Pulse modulator      | Pulse repetition interval | PRI    | 0.018           |     | 2'000                | ms             |                                |
|                      | PRI resolution            |        |                 | 100 |                      | ns             |                                |
|                      | PRI accuracy              |        |                 | 20  |                      | ns             |                                |
|                      | Pulse width               | PW     | 0.1<br>10<br>10 |     | 10'000<br>100<br>100 | us<br>ns<br>ns | @525 nm<br>@905 nm<br>@1550 nm |
|                      | PW resolution             |        |                 | 10  |                      | ns             |                                |
|                      | PW accuracy               |        |                 | 20  |                      | ns             |                                |
|                      | Fall and rise time        | t      |                 |     | 30<br>10<br>10       | ns<br>ns<br>ns | @525 nm<br>@905 nm<br>@1550 nm |
|                      | Duty cycle                | D.C.   |                 |     | 10<br>0.1<br>0.1     | %<br>%<br>%    | @525 nm<br>@905 nm<br>@1550 nm |
| Pulse Pattern Memory | PRI entries               |        |                 | 255 |                      |                |                                |
|                      | PW entries                |        |                 | 255 |                      |                |                                |

### 13.11. Environment Specification

This specification is only valid for the missim simulator but not applicable for the accessories like charger, CD, cords etc.

| Test        | Parameter           | Range / Standard                                          |                                                  |
|-------------|---------------------|-----------------------------------------------------------|--------------------------------------------------|
| Environment | Temperature         | -20°C+60°C (Operating)<br>-40°C+85°C (Storage)            | MIL-STD-810 F                                    |
|             | Humidity            | max. 95%                                                  | MIL-STD-810 F<br>Proc. I                         |
|             | Vibration           | Basic Transportation<br>(with transport case)             | MIL-STD-810 F<br>Method: 514.5, Cat 4, Proc. I   |
|             | Shock               | Transit drop<br>(with transport case)                     | MIL-STD-810 F<br>Method: 516.5, Proc. IV         |
|             | Rain                |                                                           | MIL-STD-810 F<br>Method: 506.4, Proc. I (30 min) |
|             | Altitude            | Operational (< 6'562 ft)                                  | MIL-STD-810 F<br>Method: 500.4, Proc. II         |
|             |                     | Storage (< 15'000 ft)                                     | MIL-STD-810 F<br>Method: 500.4, Proc. II         |
|             | Chemical resistance | Kerosene, avgas, diesel,<br>lubricants, cleanser, solvent | MIL-STD-810 F<br>Method: 504                     |
|             | Salt<br>resistance  | 5% NaCl                                                   | MIL-STD-810 F<br>Method: 509.4                   |
|             | Sand and dust       |                                                           | MIL-STD-810 F<br>Method: 510.4, Proc. I          |
|             | EMV (EMC / EMI)     |                                                           | MIL-STD-461 E<br>Ground, Air Force               |
|             | ESD                 |                                                           | EN 61000-6-2, Class B                            |

### 13.12. Safety Specification

| Radiations | RADAR Simulator   | 12 GHz       | IEC / EN 12198-1:2008<br>Class 0 |
|------------|-------------------|--------------|----------------------------------|
|            |                   | 36 GHz       | IEC / EN 12198-1:2008<br>Class 0 |
|            |                   | 1.5-18 GHz   | IEC / EN 12198-1:2008<br>Class 0 |
|            | MISSILE Simulator | UV-C (265nm) | IEC / EN 12198-1:2008<br>Class 1 |
|            | LASER Simulator   | 620-690 nm   | IEC / EN 60825:2008<br>Class 2   |
|            |                   | 905 nm       | IEC / EN 60825:2008<br>Class 3R  |
|            |                   | 1550 nm      | IEC / EN 60825:2008<br>Class 1   |

### 13.13. RoHS

The missim simulator meets the RoHS requirements (Restriction of the use of certain hazardous substances in electrical and electronic equipment) which are defined in the European Union instructions 2002/95/EG.

### 14. Generic TLS

Missim is delivered with a generic TLS (Threat Library Set) which contains sequences of generic emitters. All generic emitters are unclassified. There is no guarantee that those generic emitters will work with a particular EW system. However, during RUAG's own tests, these generic emitters were usable with more or less all EW systems.

### 14.1. RAS\_Sequences

The following table contains the settings & parameters of sequences with generic radar emitters. Note that these sequences are only available in "R" configurations of the missim simulator.

| Sequence                         |                   |             |               |                           |                     |                | Emitter    |          |          |            |          |      |
|----------------------------------|-------------------|-------------|---------------|---------------------------|---------------------|----------------|------------|----------|----------|------------|----------|------|
|                                  |                   |             |               |                           |                     |                | Pulse      |          |          | Frequence  | су       |      |
|                                  |                   |             |               |                           |                     |                |            | Pu       | lse      |            | FI       | N    |
| Name                             | Mode              | Delay       | Duration      | BPD                       | Distance            | Range          | ]          | PRI      | PW       | Center     | Delta    | Time |
|                                  |                   | [ms]        | [ms]          | [dBm/m <sup>2</sup> ]     | Compensation        | [m]            |            | [us]     | [ns]     | [GHz]      | [MHz]    | [ms] |
| Radar_1_5GHz-Pulse <sup>1)</sup> | Endless           | 0           | -             | -7.0                      | Measured            | 0.0 - 3.2      | Pulse      | 550      | 500      | 1.500      | -        | -    |
| Pulsed radar system in th        | ne L band.        |             |               |                           |                     |                |            |          |          |            |          |      |
| Radar_1_5GHz-CW <sup>1)</sup>    | Endless           | 0           | -             | -7.0                      | Measured            | 0.0 – 1.4      | CW         | -        | -        | 1.500      | -        | -    |
| Continuous wave radar s          | ystem in the      | e L band.   |               |                           |                     |                |            |          |          |            |          |      |
| Radar_4_GHz-Pulse <sup>1)</sup>  | Endless           | 0           | -             | -7.0                      | Measured            | 0.1 – 10.0     | Pulse      | 550      | 500      | 4.000      | -        | -    |
| Pulsed radar system in th        | ne S respec       | tively C b  | and.          |                           |                     |                |            |          |          |            |          |      |
| Radar_4_GHz-CW <sup>1)</sup>     | Endless           | 0           | -             | -7.0                      | Measured            | 0.0 – 3.6      | CW         | -        | -        | 4.000      | -        | -    |
| Continuous wave radar s          | ystem in the      | e S respe   | ctively C bar | nd.                       |                     |                |            | -        |          |            | -        |      |
| Radar_8_GHz-Pulse <sup>1)</sup>  | Endless           | 0           | -             | -7.0                      | Measured            | 0.1 – 11.6     | Pulse      | 550      | 500      | 8.000      | -        | -    |
| Pulsed radar system in th        | ne C respec       | tively X b  | and.          |                           |                     |                |            |          |          |            |          |      |
| Radar_8_GHz-CW <sup>1)</sup>     | Endless           | 0           | -             | -7.0                      | Measured            | 0.0 – 4.6      | CW         | -        | -        | 8.000      | -        | -    |
| Continuous wave radar s          | ystem in the      | e C respe   | ctively X bar | nd.                       |                     |                |            |          |          |            |          |      |
| Radar_12_GHz-Pulse               | Endless           | 0           | -             | -7.0                      | Measured            | 0.1 – 8.1      | Pulse      | 550      | 500      | 12.000     | -        | -    |
| Pulsed radar system in th        | ne X respec       | tively K∪ I | oand. This ty | /pe of signal             | is mostly used by   | search and d   | lesignatio | on radai | rs.      |            |          |      |
| Radar_12_GHz-CW                  | Endless           | 0           | -             | -7.0                      | Measured            | 0.0 – 3.2      | CW         | -        | -        | 12.000     | -        | -    |
| Continuous wave radar s          | ystem in the      | e X respe   | ctively K∪ ba | and. This type            | e of signal is most | ly used by de  | signatior  | n radars | (for rad | dar guided | missiles | ).   |
| Radar_16_GHz-Pulse <sup>1)</sup> | Endless           | 0           | -             | -7.0                      | Measured            | 0.1 – 8.1      | Pulse      | 550      | 500      | 16.000     | -        | -    |
| Pulsed radar system in th        | he K $_{U}$ band. |             |               |                           |                     |                |            |          |          |            |          |      |
| Radar_16_GHz-CW <sup>1)</sup>    | Endless           | 0           | -             | -7.0                      | Measured            | 0.0 – 3.2      | CW         | -        | -        | 16.000     | -        | -    |
| Continuous wave radar s          | ystem in the      | e K∪ banc   | I             |                           |                     |                |            |          |          |            |          |      |
| Radar_36_GHz-Pulse               | Endless           | 0           | -             | +22.0                     | Measured            | 0.1 – 8.1      | Pulse      | 550      | 1000     | 36.000     | -        | -    |
| Pulsed radar system in th        | ne Ka band.       | This type   | of signal is  | mostly used               | by search and de    | signation rada | ars and o  | ften for | radar g  | juided mis | siles.   |      |
| Radar_5GHz-CW-FM <sup>1)</sup>   | Endless           | 0           | -             | -7.0                      | Measured            | 0.0 – 3.8      | CW         | -        | -        | 5.000      | +/-10.0  | 10   |
| Continuous wave radar s          | ignal with fr     | equency     | hopping.      |                           |                     |                |            | -        |          |            | -        |      |
| Multi_Radar <sup>1)</sup>        | Single            | 0           | 5'000         | -7.0                      | Measured            | 0.1 – 3.2      | Pulse      | 550      | 500      | 12.000     | -        | -    |
|                                  |                   | 5'000       | 5'000         | +22.0                     |                     |                | Pulse      | 550      | 1000     | 36.000     | -        | -    |
|                                  |                   | 10'000      | 5'000         | -7.0                      |                     |                | CW         | -        | -        | 12.000     | -        | -    |
| Combination of search ar         | nd designat       | ion radars  | s in X respec | tively K <sub>U</sub> and | d Ka band.          |                |            |          |          |            |          |      |

1) R-WB configurations only

### 14.2. LAS\_Sequences

The following table contains the settings & parameters of sequences with generic laser emitters. Note that these sequences are only available in "L" configurations of the missim simulator.

| Sequence                     |               |             |                 |                       |                       |                | Emitter      |                  |          |            |
|------------------------------|---------------|-------------|-----------------|-----------------------|-----------------------|----------------|--------------|------------------|----------|------------|
|                              |               |             |                 |                       |                       |                | Pulse        |                  |          | Wavelength |
| Name                         | Mode          | Delay       | Duration        | BPD                   | Distance              | Range          | PRI          | PW               | Quantity | Wavelength |
|                              |               | [ms]        | [ms]            | [dBm/m <sup>2</sup> ] | Compensation          | [m]            | [us]         | [ns]             | 0        | [nm]       |
| Laser_525nm                  | Endless       | 0           | -               | +45.0                 | Fixed                 | 0.1            | 100'000      | 10'000'000       | 1        | 525        |
| Laser dazzler. This type of  | laser tries t | o blind the | e pilot or driv | er.                   | •                     |                |              |                  |          |            |
| Laser_1550nm                 | Endless       | 0           | -               | +40.0                 | Measured              | 0.2 – 13.6     | 5'000        | 100              | 1        | 1550       |
| Laser designator. This type  | is mostly u   | sed for la  | ser guided n    | nissiles. The         | selected wavelen      | gth covers th  | e newer las  | er generation.   |          | -          |
| Laser_905nm                  | Endless       | 0           | -               | +40.0                 | Measured              | 0.2 – 13.6     | 5'000        | 100              | 1        | 905        |
| Laser designator. This type  | is mostly u   | sed for la  | ser guided n    | nissiles. The         | selected wavelen      | gth covers the | e older lase | er generation.   |          |            |
| LBR_10kHz_905nm              | Endless       | 0           | -               | +45.0                 | Measured              | 0.1 – 7.6      | 100          | 100              | 1        | 905        |
| Laser beam rider (LBR) with  | h a modula    | tion of 10  | kHz. This typ   | e of signal is        | s used for laser gu   | ided missiles  | which fly ir | n the beam.      |          |            |
| LBR_10_15kHz_905nm           | Endless       | 0           | -               | +45.0                 | Measured              | 0.1 – 7.6      | 66.7         | 60               | 1        | 905        |
|                              |               |             |                 |                       |                       |                | 33.3         | 30               | 1        |            |
|                              |               |             |                 |                       |                       |                | 33.3         | 30               | 1        |            |
|                              |               |             |                 |                       |                       |                | 66.7         | 60               | 1        |            |
|                              |               |             |                 |                       |                       |                | 66.7         | 60               | 1        |            |
|                              |               |             |                 |                       |                       |                | 33.3         | 30               | 1        |            |
|                              |               |             |                 |                       |                       |                | 33.3         | 30               | 1        |            |
|                              |               |             |                 |                       |                       |                | 66.7         | 60               | 1        |            |
| Laser beam rider (LBR) wit   | h modulatic   | ons of 10 a | and 15kHz. 1    | This type of s        | signal is used for la | aser guided n  | nissiles whi | ch fly in the be | am.      |            |
| Multi_Laser                  | Single        | 0           | 5000            | +40.0                 | Measured              | 0.2 – 13.6     | 5'000        | 100              | 1        | 905        |
|                              |               | 5000        | 5000            | +40.0                 |                       |                | 5'000        | 100              | 1        | 1550       |
| Laser designator of older ge | eneration fo  | llowed by   | laser desig     | nator of new          | er generation         |                |              |                  | •        | -          |

### 14.3. MAS\_Sequences

The following table contains the settings & parameters of sequences with generic missile emitters. Note that these sequences are only available in "M" configurations of the missim simulator.

![](_page_67_Figure_4.jpeg)

### 14.4. HFI\_Sequences

The following table contains the description of sequences with generic hostile fire emitters. All emitters are UV-C based and simulate direct hostile fire towards the sensor. Note that these sequences are only available in "H" configurations of the missim simulator.

| Sequence                         |        |       |          |              |             | Hostile Fir | re Scenario |           |              |          |
|----------------------------------|--------|-------|----------|--------------|-------------|-------------|-------------|-----------|--------------|----------|
| Name                             | Mode   | Delay | Duration | Distance     | Range       | Caliber     | Ammunition  | Fire Mode | Rate of fire | Distance |
|                                  |        | [ms]  | [ms]     | Compensation | [m]         | [mm]        |             |           | [RPM]        | [m]      |
| 5_56_TRC_100M_SEMI               | Single | 0     | 2'000    | Measured     | 1.0 – 20.1  | 5.56        | TRACER      | SEMI      | -            | 100      |
| 5_56_TRC_200M_SEMI               | Single | 0     | 2'000    | Measured     | 1.9 – 20.1  | 5.56        | TRACER      | SEMI      | -            | 200      |
| 5_56_TRC_300M_SEMI               | Single | 0     | 2'000    | Measured     | 2.9 – 20.1  | 5.56        | TRACER      | SEMI      | -            | 300      |
| 7_62_TRC_100M_SEMI               | Single | 0     | 2'000    | Measured     | 1.5 – 22.5  | 7.62        | TRACER      | SEMI      | -            | 100      |
| 7_62_TRC_200M_SEMI               | Single | 0     | 2'000    | Measured     | 3.0 – 22.5  | 7.62        | TRACER      | SEMI      | -            | 200      |
| 7_62_TRC_300M_SEMI               | Single | 0     | 2'000    | Measured     | 4.4 – 22.5  | 7.62        | TRACER      | SEMI      | -            | 300      |
| 12_7_TRC_300M_SEMI               | Single | 0     | 3'000    | Measured     | 4.1 – 45.3  | 12.7        | TRACER      | SEMI      | -            | 300      |
| 12_7_TRC_600M_SEMI               | Single | 0     | 3'000    | Measured     | 8.1 – 45.3  | 12.7        | TRACER      | SEMI      | -            | 600      |
| 12_7_TRC_1000M_SEMI              | Single | 0     | 3'000    | Measured     | 13.5 – 45.3 | 12.7        | TRACER      | SEMI      | -            | 1000     |
| 7_62_TRC_200M_AUTO <sup>1)</sup> | Single | 0     | 5'000    | Measured     | 4.5 - 33.0  | 7.62        | TRACER      | AUTO      | 600          | 200      |
| 12_7_TRC_300M_AUTO1)             | Single | 0     | 5'000    | Measured     | 4.1 – 38.7  | 12.7        | TRACER      | AUTO      | 600          | 300      |

1) The auto fire sequences simulate a series of 30 rounds with a tracer every 3<sup>rd</sup> round.

### 14.5. MIX\_Sequences

The following table contains the settings & parameters of sequences with multiple generic emitters . Note that these sequences are only available in configurations with more than one module (R/M/L) installed.

### 14.5.1. (WB-)RML configurations

| Sequence          |            |             |            |                       |              |           | Emitter |       |      |           |             |       |            |
|-------------------|------------|-------------|------------|-----------------------|--------------|-----------|---------|-------|------|-----------|-------------|-------|------------|
|                   |            |             |            |                       |              |           | Pulse   |       |      | Frequency | Missile pro | file  | Wavelength |
| Name              | Mode       | Delay       | Duration   | BPD                   | Distance     | Range     |         | PRI   | PW   | Center    | Interval    | Steps | Wavelength |
|                   |            | [ms]        | [ms]       | [dBm/m <sup>2</sup> ] | Compensation | [m]       |         | [us]  | [ns] | [GHz]     | [ms/step]   | 0     | [nm]       |
| All_emitters      | Single     | 0           | 5'000      | -7.0                  | Measured     | 2.5 – 3.2 | Pulse   | 550   | 500  | 12.000    |             |       |            |
|                   |            | 5'000       | 5'000      | +40.0                 |              |           | Pulse   | 5'000 | 100  |           |             |       | 905        |
|                   |            | 10'000      | 5'000      | +22.0                 |              |           | Pulse   | 550   | 1000 | 36.000    |             |       |            |
|                   |            | 15'000      | 5'000      | +40.0                 |              |           | Pulse   | 5'000 | 100  |           |             |       | 1550       |
|                   |            | 20'000      | 5'000      | -7.0                  |              |           | CW      | -     | -    | 12.000    |             |       |            |
|                   |            | 25'000      | 5'000      | -80 to -53            |              |           |         |       |      |           | 40          | 125   | 265        |
| Multiple emitters | simulating | g the follo | wing scena | rio:                  | •            |           |         |       |      |           |             |       |            |
| - Searc           | h and de   | signation   | radar      |                       |              |           |         |       |      |           |             |       |            |
| - Laser           | guided m   | nissile     |            |                       |              |           |         |       |      |           |             |       |            |
| - Rada            | guided r   | nissile     |            |                       |              |           |         |       |      |           |             |       |            |
| - Laser           | guided m   | nissile     |            |                       |              |           |         |       |      |           |             |       |            |
| - Rada            | guided r   | nissile     |            |                       |              |           |         |       |      |           |             |       |            |
| - Appro           | aching m   | issile      |            |                       |              |           |         |       |      |           |             |       |            |

### 14.5.2. ML configurations

| Sequence                         |           |          |          |                       |              |            | Emitter |       |      |             |       |            |
|----------------------------------|-----------|----------|----------|-----------------------|--------------|------------|---------|-------|------|-------------|-------|------------|
|                                  |           |          |          |                       |              |            | Pulse   |       |      | Missile pro | file  | Wavelength |
| Name                             | Mode      | Delay    | Duration | BPD                   | Distance     | Range      |         | PRI   | PW   | interval    | Steps | Wavelength |
|                                  |           | [ms]     | [ms]     | [dBm/m <sup>2</sup> ] | Compensation | [m]        |         | [us]  | [ns] | [ms/step]   | []    | [nm]       |
| All_emitters                     | Single    | 0        | 5'000    | +40.0                 | Measured     | 2.5 – 13.6 | Pulse   | 5'000 | 100  |             |       | 905        |
|                                  |           | 5'000    | 5'000    | +40.0                 |              |            | Pulse   | 5'000 | 100  |             |       | 1550       |
|                                  |           | 10'000   | 5'000    | -80 to -53            |              |            |         |       |      | 40          | 125   | 265        |
| Multiple emitters simulating the | following | scenario | :        |                       |              | •          |         |       |      |             |       |            |
| - Laser guided missile           | 9         |          |          |                       |              |            |         |       |      |             |       |            |
| - Laser guided missile           | 9         |          |          |                       |              |            |         |       |      |             |       |            |
| - Approaching missile            | •         |          |          |                       |              |            |         |       |      |             |       |            |

### 15. Notes

|   | <br> |  |
|---|------|--|
|   |      |  |
| _ |      |  |
|   |      |  |
|   |      |  |
|   |      |  |
|   |      |  |
|   |      |  |
|   |      |  |
|   |      |  |
|   |      |  |
|   |      |  |
|   |      |  |
|   |      |  |
|   |      |  |
|   |      |  |
|   |      |  |
|   |      |  |
|   |      |  |
|   |      |  |
|   |      |  |
|   |      |  |
|   |      |  |
|   |      |  |
|   |      |  |
|   |      |  |
|   |      |  |
|   |      |  |
|   |      |  |
|   |      |  |
|   |      |  |
|   |      |  |
|   |      |  |
|   |      |  |
|   |      |  |
|   |      |  |
|   |      |  |
|   |      |  |
|   |      |  |

| <br> |
|------|
|      |
| <br> |
|      |
| <br> |
|      |
| <br> |
|      |
| <br> |
|      |
| <br> |
|      |
| <br> |
|      |
|      |
|      |
| <br> |
|      |
|      |
|      |
|      |
|      |
|      |
|      |
|      |